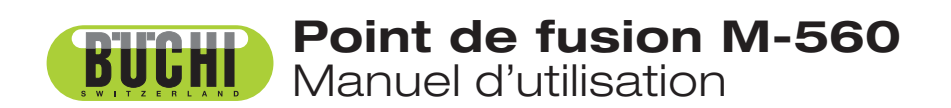

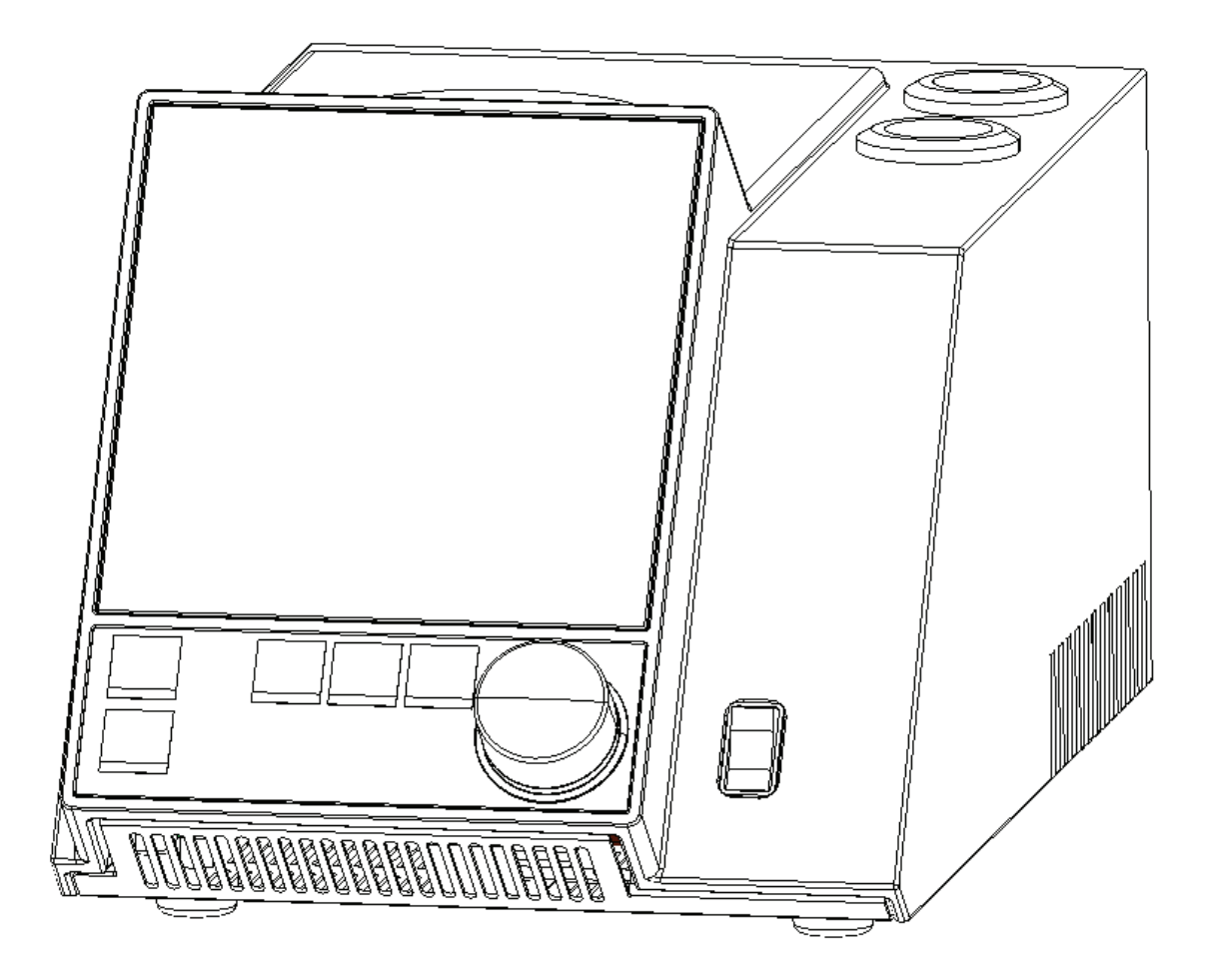

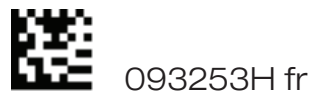

## **Mentions légales**

Identification du produit :

Manuel d'utilisation (Original) Point de fusion M-560

093253H fr

Date de publication : 10.2019

BÜCHI Labortechnik AG Meierseggstrasse 40 Postfach CH-9230 Flawil 1

EMail: quality@buchi.com

BUCHI se réserve le droit d'apporter les modifications qui seront jugées nécessaires à la lumière de l'expérience acquise, notamment en termes de structure, d'illustrations et de détails techniques.

Ce manuel tombe sous la législation du droit d'auteur. Toute reproduction, distribution ou utilisation à des fins commerciales, mise à disposition à des tiers des informations qu'il contient est strictement interdite. Il est également interdit de fabriquer des composants, quels qu'ils soient, à l'appui de ce manuel, sans l'autorisation écrite préalable de Buchi.

# Table of contents

| 1 | A prop  | os de ce manuel                        |
|---|---------|----------------------------------------|
|   | 1.1     | Documents de référence                 |
|   | 1.2     | Abréviations                           |
| 2 | Sécurit | é6                                     |
|   | 2.1     | Qualification des utilisateurs         |
|   | 2.2     | Utilisation correcte                   |
|   | 2.3     | Utilisation incorrecte                 |
|   | 2.4     | Avertissements utilisés dans ce manuel |
|   | 2.5     | Sécurité du produit                    |
|   | 2.5.1   | Risques liés à l'instrument            |
|   | 2.5.2   | Autres risques                         |
|   | 2.5.3   | Mesures de sécurité                    |
|   | 2.5.4   | Dispositifs de sécurité                |
|   | 2.6     | Règles de sécurité générales           |
| 3 | Donnée  | es techniques                          |
|   | 3.1     | Contenu de la livraison                |
|   | 3.1.1   | Accessoires standards                  |
|   | 3.1.2   | Accessoires optionnels                 |
|   | 3.2     | Résumé des caractéristiques techniques |
|   | 3.3     | Matériaux utilisés                     |
| 4 | Descrip | otion du fonctionnement                |
|   | 4.1     | Système Point de fusion                |
|   | 4.2     | Point d'ébullition                     |
|   | 4.3     | Eléments de commande et raccords       |
| 5 | Mise er | n service                              |

Lire ce manuel attentivement avant d'installer et de mettre le système en marche; tenir en particulier compte des consignes de sécurité indiquées dans la section 2. Conserver le manuel à proximité de l'instrument de façon à permettre une consultation à tout moment.

Il est interdit d'effectuer des modifications techniques sur l'instrument sans accord écrit préalable de BUCHI. Toute modification non autorisée peut affecter la sécurité du système ou provoquer des accidents. Ce manuel tombe sous la loi du copyright. Les informations qu'il contient n'ont pas le droit d'être reproduites, distribuées ou utilisées à des fins commerciales, ni d'être rendues accessibles à des tiers. Il est également proscrit de fabriquer tout composant à l'aide de ce manuel sans accord écrit préalable.

Le manuel en anglais est la version originale, traduite en plusieurs langues. D'autres versions sont disponibles sur le site www.buchi.com.

|    | 5.1    | Lieu d'installation                                              | 16   |
|----|--------|------------------------------------------------------------------|------|
|    | 5.2    | Mise en place                                                    | 16   |
|    | 5.2.1  | Déballage et installation                                        | 16   |
|    | 5.2.2  | Branchement électrique                                           | 18   |
|    | 5.2.3  | Calibrage                                                        | 18   |
| 6  | Foncti | ionnement                                                        | 19   |
|    | 6.1    | Principes de fonctionnement de base                              | 19   |
|    | 6.1.1  | Affichage de repos.                                              | 19   |
|    | 6.1.2  | Affichage pendant un processus ou dans les menus                 | 20   |
|    | 6.1.3  | Saisie de texte                                                  | 21   |
|    | 6.1.4  | Utilisation du clavier externe                                   | 21   |
|    | 6.2    | Détermination du point de fusion                                 | 22   |
|    | 6.2.1  | Préparation des échantillons                                     | 22   |
|    | 6.2.2  | Détermination sans méthode de point de fusion pré-enregistrée    | 23   |
|    | 6.2.3  | Création d'une méthode                                           | 26   |
|    | 6.2.4  | Utilisation de méthodes                                          | 26   |
|    | 6.2.5  | Réglage des paramètres pendant une détermination                 | 27   |
|    | 6.2.6  | Impression.                                                      | 27   |
|    | 6.3    | Point d'ébullition                                               | 28   |
|    | 6.3.1  | Préparation des échantillons                                     | 28   |
|    | 6.3.2  | Détermination sans méthode de point d'ébullition pré-enregistrée | 28   |
|    | 6.3.3  | Création d'une méthode                                           | 30   |
|    | 6.3.4  | Réglage des paramètres pendant une détermination                 | 30   |
|    | 6.3.5  | Impression.                                                      | 31   |
|    | 6.4    | Calibrage                                                        | 32   |
|    | 6.4.1  | Principe de calibrage                                            | 32   |
|    | 6.4.2  | Procédure de calibrage                                           | 32   |
|    | 6.4.3  | Impression                                                       | 34   |
|    | 6.4.4  | ·<br>Vérification                                                | 35   |
|    | 6.5    | Réglages, SysInfo, Test                                          | 35   |
|    | 6.5.1  | Test                                                             | 37   |
|    | 6.5.2  | SvsInfo                                                          | 38   |
| 7  | Mainte | enance                                                           | 39   |
|    | 7.1    | Boîtier                                                          | 39   |
|    | 7.2    | Fenêtre en verre                                                 | 39   |
|    | 7.3    | Entretien                                                        | 39   |
|    | 7.4    | Nettoyage du bloc chauffant                                      | 39   |
| 8  | Dépar  | nage                                                             | 41   |
|    | 8.1    | Dysfonctionnements généraux et solutions                         | 41   |
|    | 8.1.1  | Réglage de la vitesse de transmission de l'imprimante            | 43   |
|    | 8.2    | Service après-vente                                              | 43   |
| 9  | Mise h | nors service, stockage, transport et élimination                 | 44   |
| -  | 9.1    | Stockage et transport.                                           | . 44 |
|    | 9.2    | Elimination                                                      | . 44 |
| 10 | Pièces | de rechange                                                      | 45   |
| 11 | Déclar | rations et prescriptions                                         | 46   |
|    | 11.1   | Prescriptions FCC (Etats-Unis et Canada).                        | . 46 |
|    |        |                                                                  | 0    |

# 1 A propos de ce manuel

Ce manuel décrit le système Point de fusion M-560. Il fournit toutes les informations nécessaires au fonctionnement sûr de l'instrument et au maintien d'un bon état de marche. Il s'adresse en particulier aux opérateurs et au personnel de laboratoire.

REMARQUE

Les symboles de sécurité (AVERTISSEMENT et ATTENTION) sont expliqués dans la section 2.

# 1.1 Documents de référence

Pour plus d'informations sur le point de fusion, se référer à la documentation correspondante:

- The Laboratory Assistant 94187
- Point de fusion M-560, manuel d'instructions n° 93251 93255
- Point de fusion M-565, manuel d'instructions n° 93256 93260

## 1.2 Abréviations

Produits chimiques:

| PTFE    | Polytétrafluoréthylène              |  |  |
|---------|-------------------------------------|--|--|
| PP      | Polypropylène                       |  |  |
| PE      | Polyéthylène                        |  |  |
| EPDM    | Caoutchouc éthylène-propylène-diène |  |  |
| POM     | Polyoxyméthylène                    |  |  |
| PUR     | Polyuréthane                        |  |  |
| Divers: |                                     |  |  |
| mp      | Point de fusion                     |  |  |
| bp      | Point d'ébullition                  |  |  |
| pharm.  | Pharmacopée                         |  |  |
| therm.  | Thermodynamique                     |  |  |
| L       | Echantillon à gauche                |  |  |
| С       | Echantillon au milieu               |  |  |

R Echantillon à droite

# 2 Sécurité

Cette section traite du concept de sécurité du système Point de fusion M-560 et renferme des règles générales de conduite ainsi que des informations relatives aux risques liés à l'utilisation du produit. La sécurité des utilisateurs et du personnel est conditionnée par le respect de ces instructions de sécurité et celui des avertissements de sécurité indiqués dans les différentes sections de ce manuel d'instructions. C'est la raison pour laquelle ce manuel doit toujours être accessible à toutes personnes effectuant les tâches décrites dans les parties suivantes.

# 2.1 Qualification des utilisateurs

L'utilisation de l'instrument est réservée au personnel de laboratoire ou à des personnes qui, sur la base de leur expérience professionnelle ou d'une formation, sont conscientes des risques pouvant se présenter lors de la mise en œuvre de l'équipement.

Le personnel sans formation ou des personnes en cours de formation doivent être bien encadrés. Ce manuel d'utilisation sert de base à la formation.

# 2.2 Utilisation correcte

L'instrument se destine exclusivement à des laboratoires. Il est conçu pour déterminer les points de fusion et d'ébullition ainsi que les plages de fusion à des températures ambiantes atteignant 400 °C.

## 2.3 Utilisation incorrecte

Toute application qui dépasse le cadre défini ci-dessus est considérée comme non conforme. Tout comme le sont les applications différant des caractéristiques techniques indiquées. L'exploitant assume seul les risques d'endommagement liés à une utilisation inadéquate.

Sont expressément interdites en particulier les applications suivantes:

- Utilisation dans des locaux exigeant un équipement antidéflagrant.
- Extraction d'échantillons pouvant exploser ou s'enflammer sous l'effet d'un choc, de frottements, de la chaleur ou d'une formation d'étincelles (par exemple explosifs).

# 2.4 Avertissements utilisés dans ce manuel

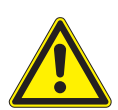

#### AVERTISSEMENT

Le triangle d'avertissement signale généralement un risque de blessures, voire de mort, en cas d'inobservation des instructions.

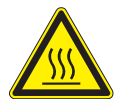

AVERTISSEMENT Surface brûlante.

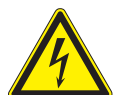

AVERTISSEMENT Risque d'électrocution.

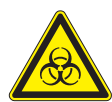

AVERTISSEMENT Risque biologique.

## ATTENTION

Symbolisé par le pictogramme «A lire», ATTENTION indique un risque d'endommagement, de dysfonctionnement ou d'erreur de traitement en cas de non-respect des instructions.

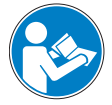

### REMARQUE

Conseils utiles pour faciliter l'exploitation de l'instrument.

## 2.5 Sécurité du produit

Le système Point de fusion M-560 a été conçu et réalisé selon l'état de l'art. Cependant une utilisation négligente ou non conforme peut faire courir des risques aux utilisateurs, aux biens et à l'environnement.

Le fabricant a identifié des risques résiduels liés à l'utilisation de l'instrument

- s'il est employé par un personnel sans formation appropriée
- s'il n'est pas utilisé de façon conforme

Ce manuel contient des avertissements qui rendent l'utilisateur attentif à ces risques résiduels.

## 2.5.1 Risques liés à l'instrument

Observer les consignes de sécurité suivantes:

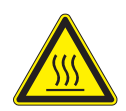

#### AVERTISSEMENT

Surfaces susceptibles de devenir brûlantes durant le fonctionnement, spécialement au niveau du four (jusqu'à 400 °C).

- Toujours être conscient du risque de brûlure.
- 2.5.2 Autres risques

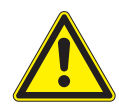

# AVERTISSEMENT

Certains solvants à l'intérieur ou à proximité du système Point de fusion M-560 peuvent former des péroxydes et/ou sont hautement inflammables.

- Toujours être conscient du risque d'explosion en cas de traitement de substances dangereuses ou de substances dont la composition n'est pas connue.
- Utiliser toujours l'instrument dans une zone ventilée de façon adéquate.

### 2.5.3 Mesures de sécurité

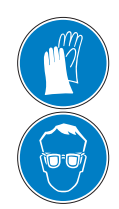

Porter toujours des équipements de protection individuelle, tels que des lunettes, vêtements et gants adéquats lorsqu'on travaille avec l'instrument.

#### 2.5.4 Dispositifs de sécurité

#### Calage antisismique

• L'instrument est muni d'un dispositif de fixation spécialement destiné à assurer un bon calage en cas de tremblement de terre (voir le dessous de l'instrument).

## 2.6 Règles de sécurité générales

#### Responsabilité de l'exploitant

Le directeur du laboratoire est responsable de la formation du personnel. L'exploitant doit informer sans délai le fabricant de tout incident qui se produit pendant le fonctionnement de l'instrument si cet incident a un impact sur la sécurité. Il est impératif de suivre strictement les dispositions légales, telles que celles applicables à l'échelle locale, nationale ou fédérale.

#### Maintenance et entretien

L'exploitant doit veiller à ce que l'instrument soit toujours utilisé correctement et à ce que l'entretien, les inspections et les remises en état soient assurés avec soin selon le calendrier défini et seulement par le personnel autorisé.

#### Pièces de rechange à utiliser

Utiliser seulement les consommables et pièces de rechange recommandés pour maintenir l'instrument dans un état de fonctionnement optimal et fiable. Toute modification de pièces de rechange nécessite l'accord écrit préalable du fabricant.

#### **Modifications**

Il est seulement permis de modifier l'instrument après une concertation avec le fabricant et l'obtention de son accord écrit. Les éventuelles modifications et mises à niveau sont réservées aux techniciens agréés de BUCHI. Le fabricant se réserve le droit de décliner toute responsabilité en cas de réclamations liées à l'exécution de modifications non autorisées.

# 3 Données techniques

Cette section présente le système Point de fusion M-560 et ses principaux éléments. Il renseigne sur les données techniques, exigences et performances.

# 3.1 Contenu de la livraison

Vérifier le contenu de la livraison au moyen du numéro de commande.

REMARQUE

Pour plus d'informations sur les produits énumérés, consulter le site www.buchi.com ou contacter le revendeur local.

# 3.1.1 Accessoires standards

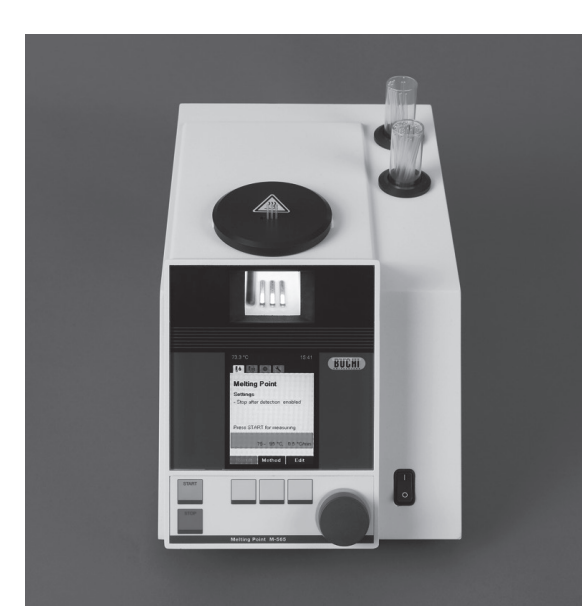

| Tableau 3-1: Accessoires standards |           |  |
|------------------------------------|-----------|--|
| Produit                            | N. de cde |  |
| Système Point de fusion M-560      | 051999    |  |

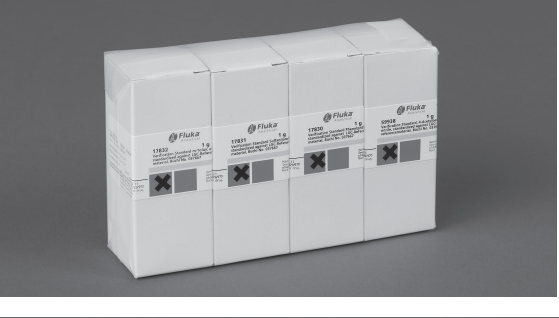

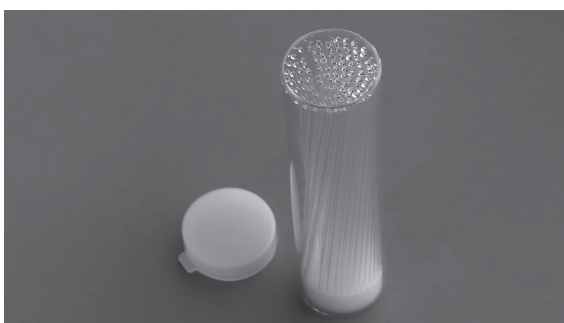

Kit de calibrage M-560/M-565 11055018 (4 substances; 4-nitrotoluène, acide diphénylacétique, caféine, nitrate de potassium)

Capillaires pour point de fusion, 100 017808 pièces

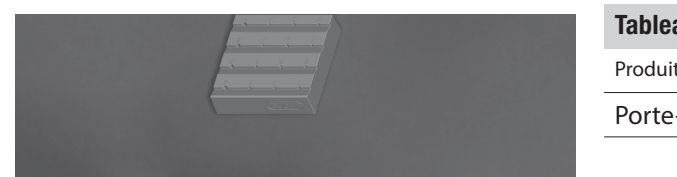

| Tableau 3-1: Accessoires standards (suite) |           |
|--------------------------------------------|-----------|
| Produit                                    | N. de cde |
| Porte-échantillon                          | 11055014  |
|                                            |           |

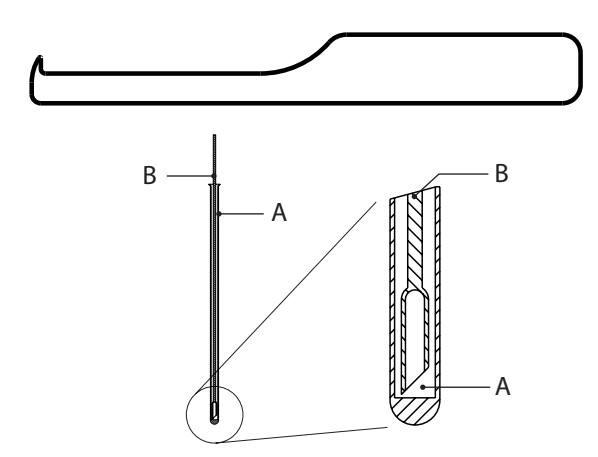

| 051978 |
|--------|
|        |
| 019697 |
| 051890 |
|        |
|        |

## 3.1.2 Accessoires optionnels

| Tableau 3-2: Accessoires optionnels                                                          |           |
|----------------------------------------------------------------------------------------------|-----------|
| Produit                                                                                      | N. de cde |
| Tasseur d'échantillons M-569                                                                 | 051997    |
| Kit de vérification M-560/M-565<br>(3substances;benzile,acidep-anisique,<br>phénolphtaléine) | 11055019  |
| Capillaires pour point de fusion, 1000<br>pièces                                             | 001759    |
|                                                                                              |           |
| Mortier et pilon, agate                                                                      | 041867    |
|                                                                                              |           |
| Mini-clavier allemand (CH)                                                                   | 029509    |
| Mini-clavier anglais (USA)                                                                   | 029508    |
| Imprimantematriciellesérie(avecruban,<br>rouleau de papier et câbles)                        | 11069766  |

## 3 Caractéristiques techniques

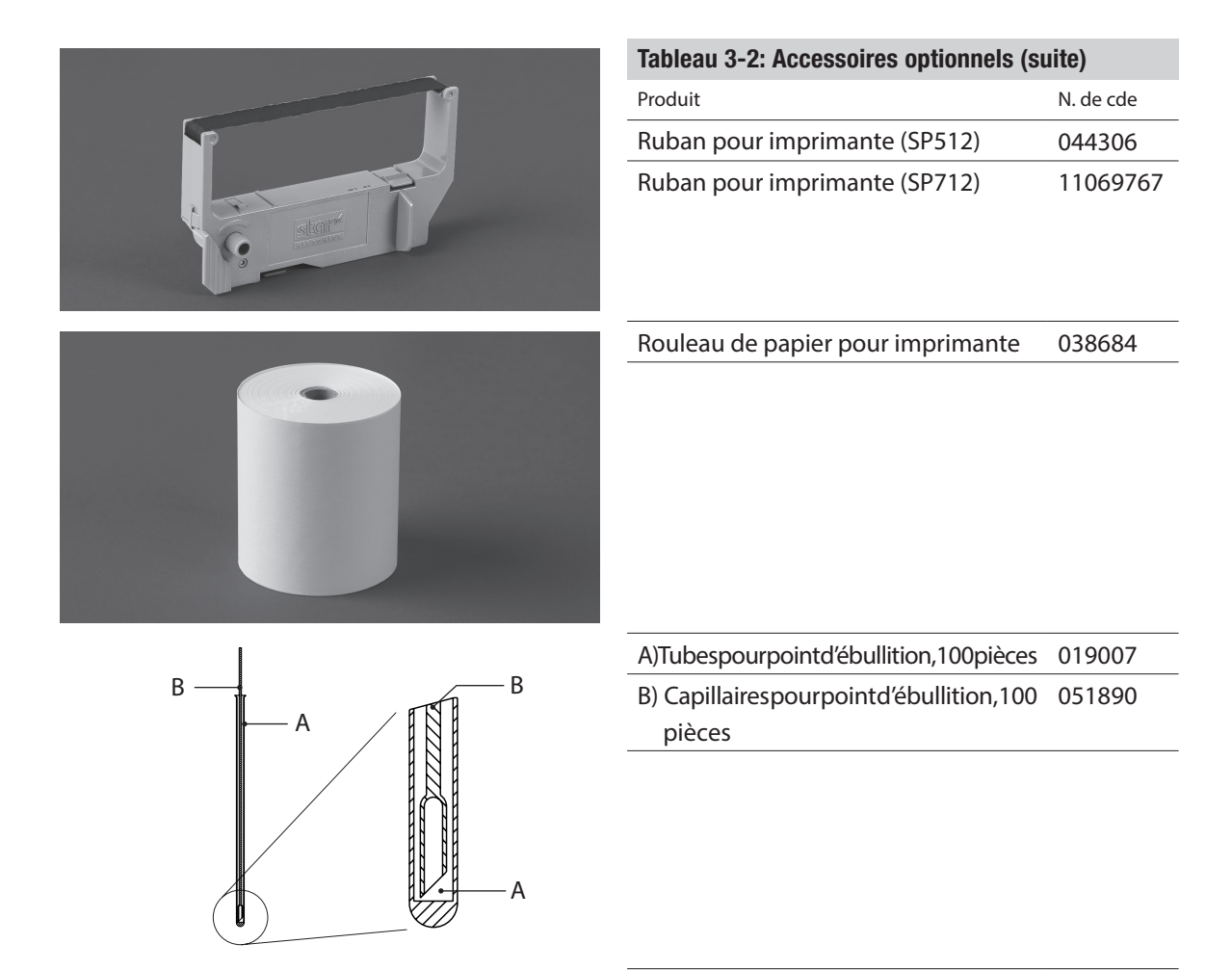

| Couvercle de protection | 051935 |
|-------------------------|--------|
| Fil de compactage       | 036721 |

# 3.2 Résumé des caractéristiques techniques

## Tableau 3-4: Caractéristiques techniques du système Point de fusion M-560

|                                                                | Point de fusion M-560         |
|----------------------------------------------------------------|-------------------------------|
| Détermination manuelle du point de fusion                      | $\checkmark$                  |
| Détermination manuelle du point d'ébullition                   | $\checkmark$                  |
| Détermination automatique du point de fusion                   | _                             |
| Détermination automatique du point d'ébullition                | -                             |
| Chargement homogène d'échantillons                             | _                             |
| Positions pour tubes capillaires pour point de fusion          | 3                             |
| Positions pour tubes capillaires pour point d'ébullition       | 1                             |
| Lentille grossissante de précision                             | $\checkmark$                  |
| Grossissement de la lentille                                   | 2,5 x                         |
| Ecran                                                          | Couleur, TFT, 320 x 240, 3,5" |
| Plage de température de détermination                          | Ambiante + 10 °C à 400 °C     |
| Résolution de température                                      | 0,1 °C                        |
| Précision de détermination du point de fusion à 0,5 °C/min     | ± 0.2 °C                      |
| Répétabilité de la détermination dupoint de fusion à 0,5°C/min | ± 0.1 °C                      |
|                                                                | ±0.1 C                        |

| Précision de détermination du point d'ébullition à                                                                                 |                                                    |  |  |
|----------------------------------------------------------------------------------------------------|----------------------------------------------------|--|--|
| 1,0 °C/min jusqu'à 400 °C                                                                                                    | ± 0.5 °C                                           |  |  |
| Tableau 3-4: Caractéristiques techniques du système Point de fusion M-560 (cont.)                                                  |                                                    |  |  |
|                                                                                                    | Point de fusion M-560                              |  |  |
| $R{\acute{e}} p{\acute{e}} tabilit{\acute{e}} de la d{\acute{e}} termination du point d{\acute{e}} bullition a 1,0 ^{\circ} C/min$ | ± 0.3 °C                                           |  |  |
| Gradients de température, °C/min                                                                                                   | 0.1, 0.2, 0.5, 1, 2, 3, 5, 10, 20                  |  |  |
| Temps de mise en température (50 °C – 350 °C) à 25 °C                                                                              | ~ 4 min                                            |  |  |
| Temps de refroidissement (350 °C – 50 °C) à 25 °C                                                                                  | ~ 13 min                                           |  |  |
| Alimentation électrique                                                                                                    | 100-240 V (±10 %), 50-60 Hz                        |  |  |
| Puissance consommée                                                                                                    | 150 W                                              |  |  |
| Terminaison de contact                                                                                                    | L, N, PE                                           |  |  |
| Homologation                                                                                                    | CE, CSA, UL                                        |  |  |
| Dimensions (l x h x p), mm                                                                                                    | 190 x 200 x 370                                    |  |  |
| Poids, kg                                                                                                    | 4,5                                                |  |  |
| Environnement                                                                                                    | Exclusivement conçu pour un usage intérieur        |  |  |
| Température                                                                                                    | 5-40°C                                             |  |  |
| Altitude                                                                                                    | Jusqu'à 2000 m NGF                                 |  |  |
| Humidité                                                                                                    | Humidité relative maximale de 80% pour des         |  |  |
|                                                                                                    | températuresallantjusqu'à 31°C, décroissement      |  |  |
|                                                                                                    | linéaire jusqu'à 50 % d'humidité relative à 40 °C. |  |  |
| Catégorie de surtension                                                                                                    | II                                                 |  |  |
| Degré de protection                                                                                                    | IP20                                               |  |  |
| Catégorie de pollution                                                                                                    | 2                                                  |  |  |
| Nombredeméthodes mémorisables pour le point de fusion                                                                              | 50                                                 |  |  |
| Nombredeméthodesmémorisablespourlepointd'ébullition                                                                                | 50                                                 |  |  |
| Conformité avec les méthodes prescrites                                                                                            | PH. EUR. 6.1.2.2.60, USP XXI 741 et JP             |  |  |
|                                                                                                    |                                                    |  |  |

### REMARQUE

La précision de mesure de la température se réfère au point de fusion selon la pharmacopée.

# 3.3 Matériaux utilisés

| Tableau 3-5: Matériaux utilisés |                                             |  |
|---------------------------------|---------------------------------------------|--|
| Composant                       | Description                                 |  |
| Support de carte imprimée       | PA                                          |  |
| Bloc chauffant                  | Aluminium                                   |  |
| Lentilles                       | Verre                                       |  |
| Ventilateur axial               | Aluminium                                   |  |
| Boîtier                         | PU, acier inoxydable, verre                 |  |
| Couvercle                       | POM, céramique, aluminium, acier inoxydable |  |

# 4 Description du fonctionnement

Cette section livre une description des principes de base du système Point de fusion M-560 et du fonctionnement des assemblages.

# 4.1 Système Point de fusion

Le système Point de fusion M-560 est un instrument prévu pour une détermination manuelle (visuelle) du point de fusion, de la plage de fusion et du point d'ébullition à des températures ambiantes entre +10 °C et 400 °C. Il peut mesurer le point de fusion de trois échantillons en même temps, et le point d'ébullition d'un échantillon. L'observation des échantillons s'effectue avec la lentille.

Le capillaire pour point de fusion est logé dans la cavité d'un bloc métallique chauffé électriquement et contrôlé par un capteur de température. Le bloc chauffant peut être maintenu de façon précise à une température prédéfinie par l'élément de chauffage et être chauffé à un intervalle défini.

# 4.2 Point d'ébullition

Le point d'ébullition est déterminé avec la méthode «Siwoloboff».

Le système Point de fusion M-560 peut mesurer le point d'ébullition d'un petit volume de liquide. Le bloc chauffant dispose d'un logement pour les tubes destinés à la détermination du point d'ébullition (à l'extrême gauche). Le moment de l'ébullition est défini de manière visuelle.

Le processus de détermination du point d'ébullition est similaire à celui du point de fusion:

- La température de démarrage est réglée 5 à 10°C en dessous du point d'ébullition prévu.
- L'échantillon est introduit dans le bloc chauffant dès que la température de démarrage est atteinte.
- Une temporisation permet d'obtenir un équilibre entre la température du four et celle de l'échantillon. Pendant cet intervalle de temps, des bulles d'air s'échappent du capillaire pour point d'ébullition.
- A partir de la température de démarrage, l'échantillon est chauffé avec un gradient de température de 1 °C/min.
- Au fur et à mesure que la température augmente, des bulles de gaz s'élèvent lentement dans le capillaire pour point d'ébullition à partir de l'extrémité immergée.
- Le point d'ébullition du liquide est atteint quand le flux de bulles de vapeur atteint une fréquence de 0,6 Hz [Hertz].

# 4.3 Eléments de commande et raccords

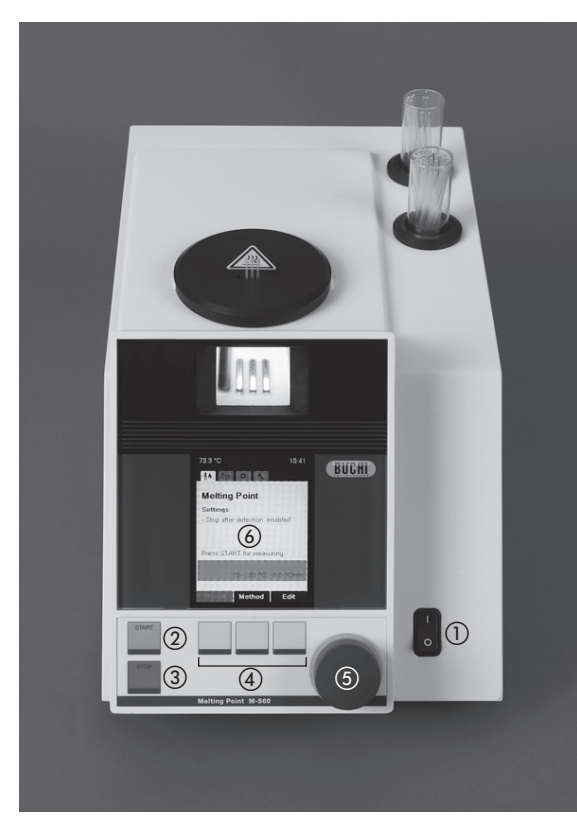

- Interrupteur marche/arrêt; allume/éteint l'instrument
- (2) Démarrage; démarre le processus
- ③ Arrêt; arrête le processus, enclenche/coupe la ventilation, retourne à l'écran de repos
- ④ 3 boutons de sélection et de réglage
- (5) Bouton rotatif pour la navigation dans le menu et la sélection de caractères
  (6) Affichage

Fig. 4.1: Vue avant

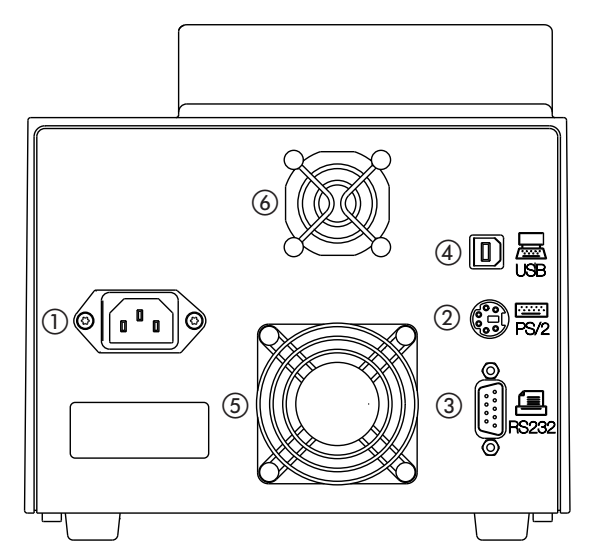

- 1) Prise d'alimentation
- 2 Prise PS/2 pour clavier
- ③ Connecteur RS 232 pour imprimante série
- ④ Port USB: nécessaire pour la maintenance
- (5) Ventilateur de refroidissement du boîtier
- (6) Ventilateur de refroidissement du bloc chauffant

Fig. 4.2: Vue arrière

# 5 Mise en service

Cette section explique comment installer le système Point de fusion M-560 et donne des instructions pour la première mise en service.

### REMARQUE

Inspecter l'instrument pour repérer d'éventuels dommages lors du déballage. Si nécessaire, préparer immédiatement un rapport d'état pour informer les services postaux, ou l'entreprise de transport chargée de l'expédition. Garder l'emballage original pour de futurs transports.

# 5.1 Lieu d'installation

Placer l'instrument sur une surface horizontale, stable, adaptée aux dimensions maximales du produit. Comme l'instrument est utilisé pour mesurer des substances chimiques, il est recommandé de le mettre sous une hotte. Par mesure de sécurité et pour garantir un refroidissement approprié dans le compartiment électronique, placer l'instrument à une distance d'au moins 30 cm de murs ou d'autres objets. Ne pas installer de récipients, de produits chimiques ou d'autres appareils derrière l'instrument.

Sources générales de risques:

- Mélanges dont la composition est inconnue ou contaminations
- Vapeurs de solvant ou gaz inflammables tout près de l'instrument
- Parties en verre endommagées
- Trop courte distance entre le dos de l'instrument et le mur
- Brûlures causées par un contact avec des pièces à haute température du bloc de chauffant

## 5.2 Mise en place

## 5.2.1 Déballage et installation

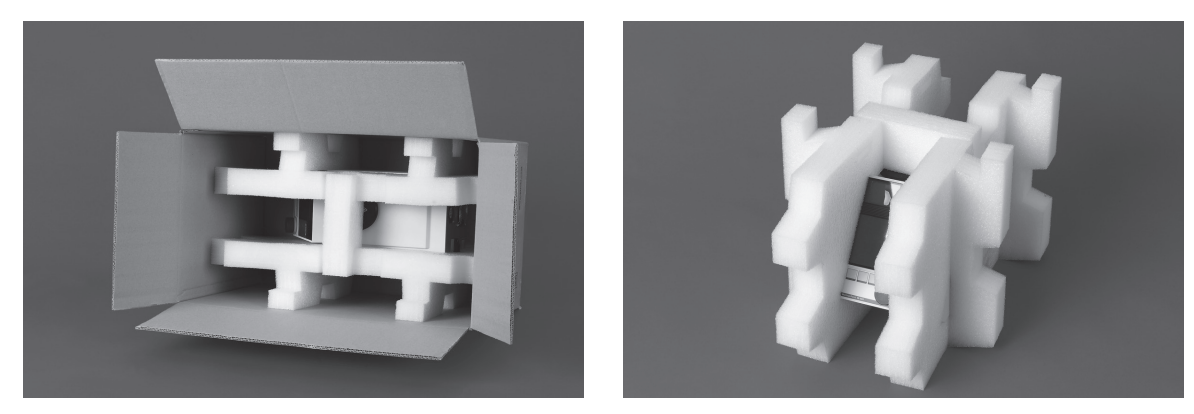

• Déballer l'instrument et le poser sur une table. Enlever l'emballage et s'assurer que les pièces suivantes sont installées:

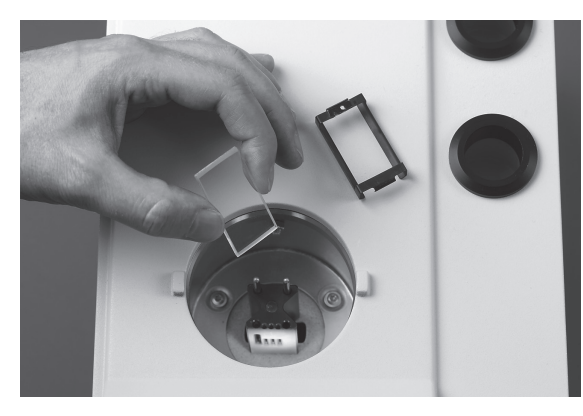

• Fenêtre en verre

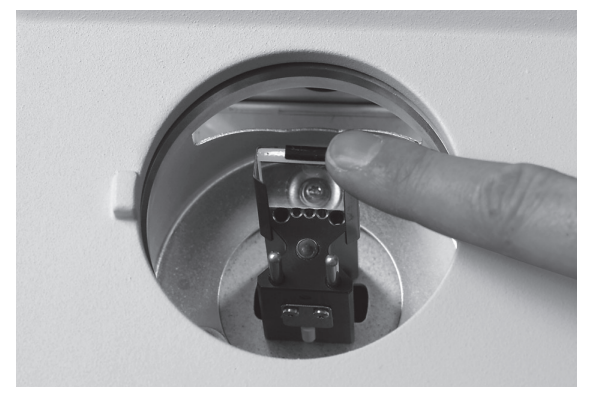

- Monter la fenêtre en verre avec le cadre sur la face avant du bloc chauffant.
- Appuyer sur le cadre pour l'enfoncer.

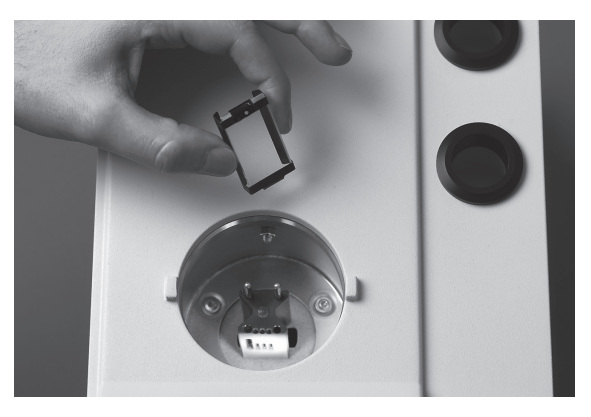

• Fenêtre en verre avec cadre

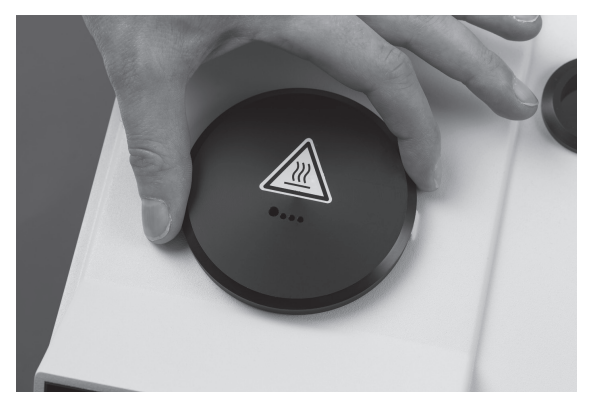

Installer le couvercle.

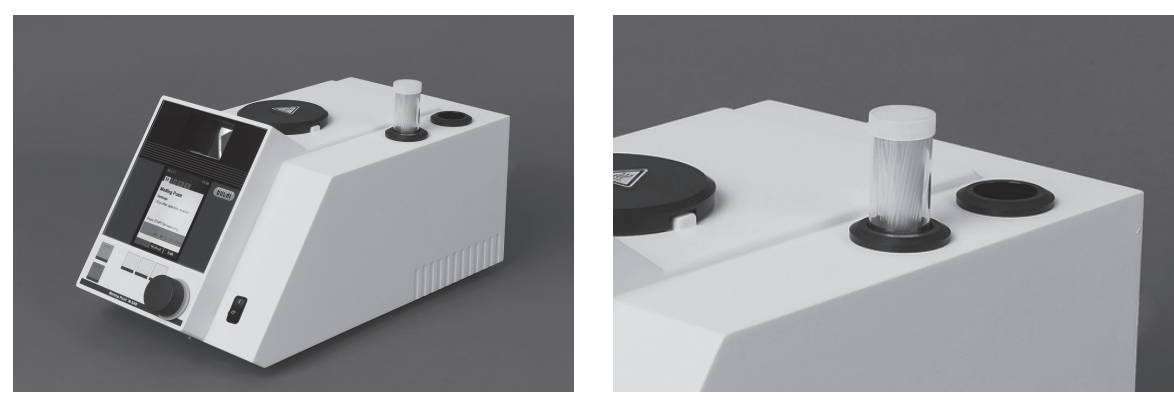

• Placer les capillaires pour point de fusion dans le boîtier. Le deuxième orifice fait office de logement pour capillaires usagés.

#### Accessoires

#### 5.2.2 Branchement électrique

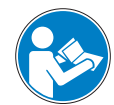

#### ATTENTION

Veiller à ce que la tension secteur corresponde à la tension indiquée sur la plaque signalétique de l'instrument. S'assurer que l'instrument est mis à la terre. Les raccords externes et rallonges doivent être munis d'un contact de terre (câbles, raccords, connecteurs 3 pôles), le conducteur secteur ayant une fiche moulée pour éviter des risques dus à un mauvais contact. S'assurer qu'aucune étincelle électrique ne survient dans l'instrument ou dans son environnement, pour éviter un endommagement du matériel. Veiller à ce que la prise secteur reste facilement accessible.

#### 5.2.3 Calibrage

#### REMARQUE

Il est recommandé de calibrer l'instrument avant l'emploi. Utiliser seulement les substances de calibrage fournies.

Effectuer le calibrage selon les indications de la section 6.4 de ce manuel d'instructions.

# 6 Fonctionnement

Cette section décrit les éléments de commande et modes opératoires possibles. Elle contient des indications permettant une utilisation correcte et sûre du système Point de fusion M-560.

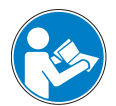

# ATTENTION

Il est recommandé de calibrer l'instrument avant l'emploi. Utiliser seulement les substances de calibrage fournies. Le mode de calibrage est décrit dans la section [6.4 Calibrage].

# 6.1 Principes de fonctionnement de base

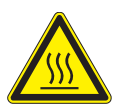

AVERTISSEMENT Le four peut atteindre une température de 400 °C.

## 6.1.1 Affichage de repos

Après la mise sous tension de l'instrument, l'écran affiche le menu pour le point de fusion.

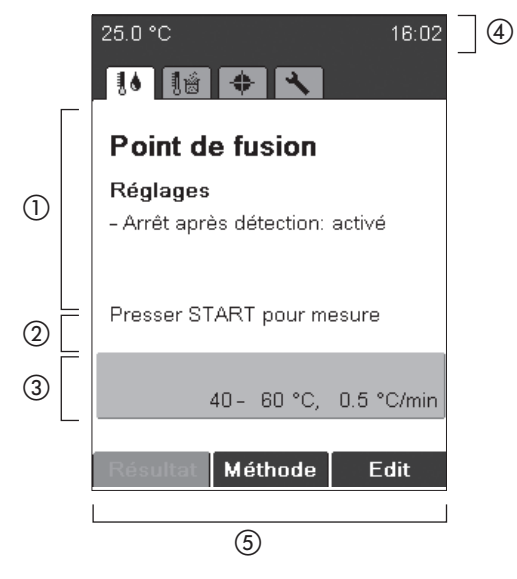

- Catégorie de fonction avec principaux paramètres
- (2) Instruction ou remarque
- ③ Paramètres utilisés après la pression de START
- (4) Affiche la température actuelle du bloc chauffant et l'heure
- (5) Fonctions sélectionnables avec les boutons situés au bas de l'écran

Différents menus sont disponibles lorsqu'on tourne le bouton rotatif. Chaque menu a son propre symbole. Ces écrans de repos sont les points de départ pour tout processus. Le symbole correspondant s'affiche pendant tous les processus.

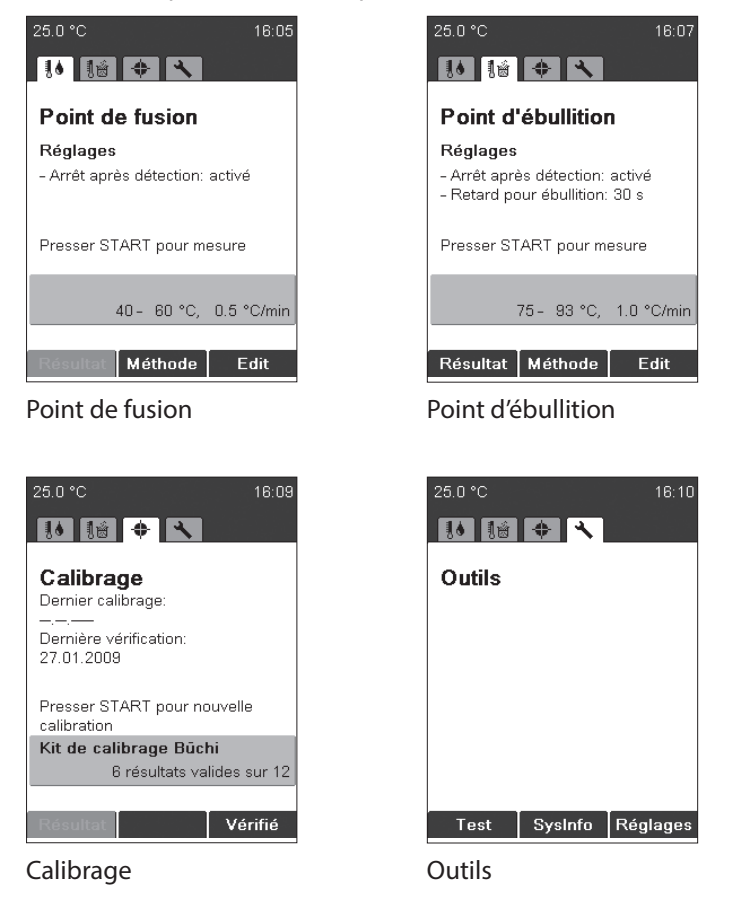

6.1.2 Affichage pendant un processus ou dans les menus

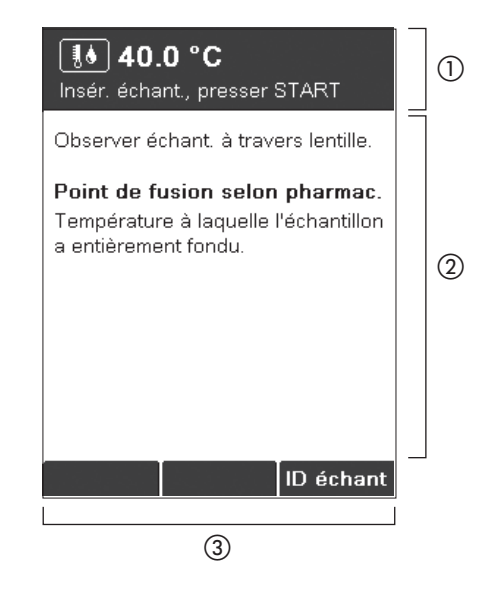

- Indique les conditions en cours et donnent des instructions/conseils
- ② Zone de travail affichant:
  - Les éléments à sélectionner
  - Les échantillons pendant la mesure
  - Des informations spéciales en rapport avec le menu actuel
- ③ Fonctions sélectionnables avec les boutons situés au bas de l'écran

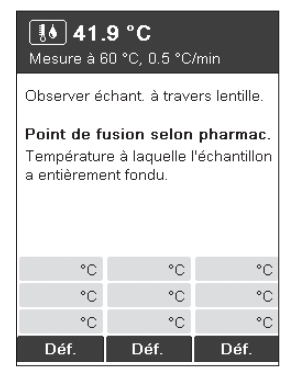

Ecran pendant la détermination du point de fusion

#### 6.1.3 Saisie de texte

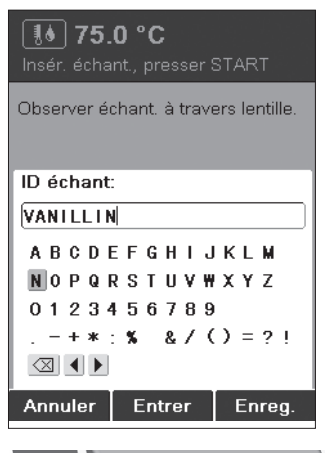

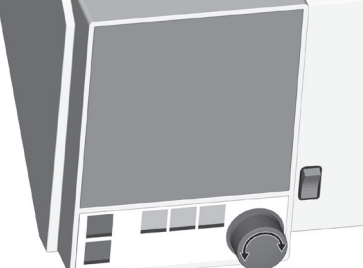

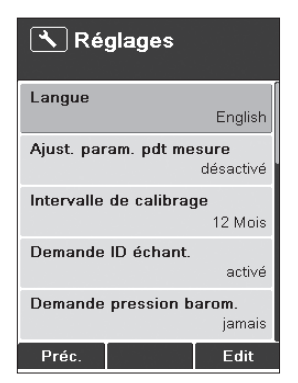

Menu Réglages

| <b>I Résultat</b><br>Presser START po                      | ur remesurer                                    |
|------------------------------------------------------------|-------------------------------------------------|
| ID échant:                                                 | 345-678                                         |
| Manuel (°C)<br>1: 48.1<br>2: ——<br>3: ——                   | 48.1 48.2                                       |
| Date:<br>Heure:<br>Dern. calibrage:<br>Dern. vérification: | 17.02.2009<br>09:15<br>10.02.2009<br>10.02.2009 |
| Date, signature:                                           | V 01.00                                         |
| Préc.                                                      | Impr.                                           |

Indication du résultat (numérique)

Il est possible de saisir du texte avec le bouton rotatif, un clavier externe.

Bouton rotatif:

• Tourner le bouton rotatif pour sélectionner un caractère et appuyer sur Entrée. Appuyer sur Enreg. après avoir saisi tous les caractères.

#### 6.1.4 Utilisation du clavier externe

#### REMARQUE

L'instrument peut se commander avec un clavier externe.

Les touches suivantes du clavier externe sont assignées aux touches logicielles:

- ENTREE = touche logicielle de droite
- Alt = touche logicielle du milieu
- Esc = touche logicielle de gauche
- Dans le menu Méthode: pour accéder rapidement à une méthode, appuyer sur la première lettre.

# 6.2 Détermination du point de fusion

### REMARQUE

Pour une détermination exacte du point de fusion, utiliser exclusivement les capillaires originaux de BÜCHI Labortechnik AG. En cas d'utilisation d'autres capillaires, les résultats peuvent être incorrects. Employer les éléments suivants:

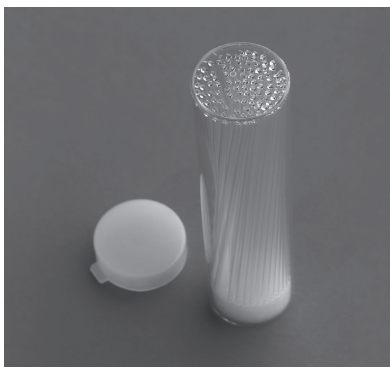

| Produit                                       | Numéro de commande |
|-----------------------------------------------|--------------------|
| Capillaires pour point de fusion, 100 pièces  | 017808             |
| Capillaires pour point de fusion, 1000 pièces | 001759             |

Fig. 6.1: Capillaires pour point de fusion

#### 6.2.1 Préparation des échantillons

#### REMARQUE

Utiliser seulement des capillaires de BÜCHI Labortechnik AG. Ils sont précis et conviennent à ce type de traitement. Les capillaires d'autres marques ont des dimensions et épaisseurs de paroi différentes. Ils peuvent fournir des résultats incorrects.

Chaque échantillon doit être préparé.

Les méthodes suivantes sont recommandées pour comprimer les échantillons:

- Utiliser un tasseur d'échantillons M-569
- Frapper les capillaires sur une surface dure.

#### REMARQUE

Il n'est pas recommandé de laisser tomber les capillaires à travers une tige de verre.. Une contamination croisée pourrait se produire.

Préparation des échantillons:

- Les échantillons à analyser doivent être entièrement secs, homogènes et pulvérulents. Il faut d'abord sécher les échantillons humides (la pharmacopée prescrit un séchage des substances sous vide pendant 24 heures sur du silicagel R). On utilisera un mortier pour broyer finement les échantillons à structure cristalline grossière et les échantillons non homogènes.
- Pour remplir les capillaires avec l'échantillon, enfoncer les extrémités ouvertes des capillaires dans la substance. La substance se déplace vers le bas des capillaires si on frappe ces derniers à plusieurs reprises contre un support dur.
- Il faut remplir le capillaire en verre d'une quantité de substance suffisante pour obtenir une colonne compacte de 4 à 6 mm de haut. (Une hauteur de 4 – 5 mm est recommandée pour des mesures précises.) Pour que les résultats fournis soient comparables, il est important de remplir les trois capillaires à la même hauteur et de bien comprimer la substance dans les capillaires au moyen du tasseur d'échantillons M-569.

## 6.2.2 Détermination sans méthode de point de fusion pré-enregistrée

- Sélectionner le menu pour la détermination du point de fusion.
- S'assurer d'avoir enlevé tous les échantillons.
- Appuyer sur START pour démarrer la détermination avec les derniers paramètres appliqués.
   Ils restent enregistrés dans l'instrument et sont indiqués dans la zone verte située dans la partie inférieure de l'écran.

#### REMARQUE

Si les paramètres actuels ne conviennent pas, appuyer sur Edit et régler la température de démarrage, la température d'arrêt ainsi que le gradient.

| 25.0 °C    |                | 16:40      |
|------------|----------------|------------|
| Point o    | de fusion      |            |
| Réglage    | S              |            |
| - Arrêt ap | rès détection: | activé     |
|            | 1 2            | 3          |
| Presser S  | TART pour m    | iesure     |
|            | 40- 60 °C,     | 0.5 °C/min |
|            |                |            |
| Résultat   | Méthode        | Edit       |
|            |                |            |
|            |                | (4)        |

- 1) Température de démarrage
- Température d'arrêt
- ③ Gradient de température
- ④ Editer
- Pour régler les paramètres de fusion souhaités, presser Edit.

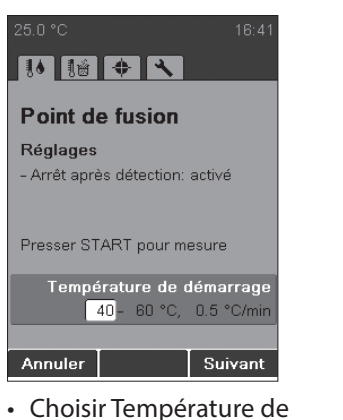

Annuler Suivant Choisir Température de démarrage avec le bouton rotatif puis appuyer sur Suivant.

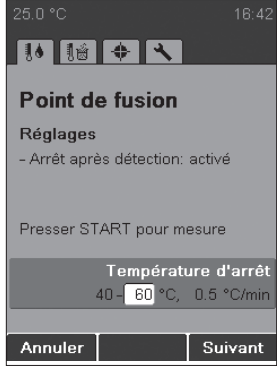

 Choisir Température d'arrêt avec le bouton rotatif puis appuyer sur Suivant.

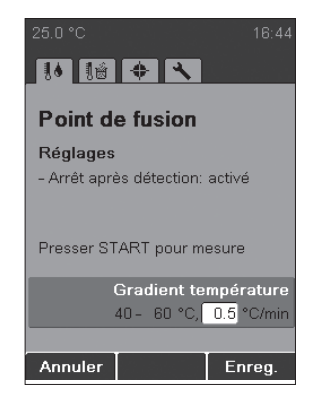

 Choisir Gradient température avec le bouton rotatif puis appuyer sur Enreg.

#### REMARQUE

Insérer seulement des échantillons quand la température de démarrage a été atteinte (dès que l'invite apparaît).

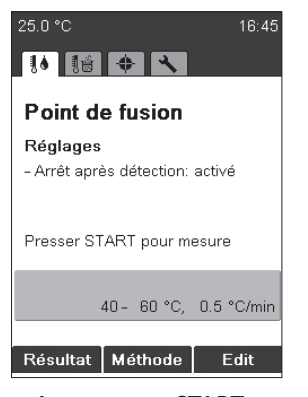

 Appuyer sur START pour démarrer la détermination et suivre les instructions affichées.

| <b>፤∮ 83.5 °C</b><br>Mesure à 95 °C, 0.5 °C/min                                                |                |               |  |
|------------------------------------------------------------------------------------------------|----------------|---------------|--|
| Observer é                                                                                     | chant. à travi | ers lentille. |  |
| Point de fusion selon pharmac.<br>Température à laquelle l'échantillon<br>a entièrement fondu. |                |               |  |
| 77.5 °C                                                                                        | 78.0 °C        | 78.4 °C       |  |
| 78.7 °C                                                                                        | °C             | °C            |  |
| °C                                                                                             | °C             | °C            |  |
| Déf.                                                                                           | Déf.           | Déf.          |  |

 Pour enregistrer des estampilles de température additionnelles, appuyer manuellement sur le bouton Déf pour l'échantillon correspondant. Il est possible d'appuyer trois fois sur chaque bouton. Les estampilles de température enregistrées sont signalées en vert.

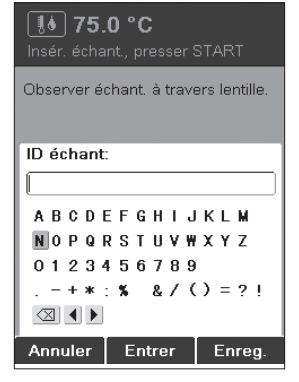

L'instrument exige un ID échantillon pendant le préchauffage (pour plus de détails sur la saisie de texte, voir la section 6.1.3). On peut désactiver cette requête en changeant le réglage du paramètre «Demande ID échant.» (voir la section 6.5).

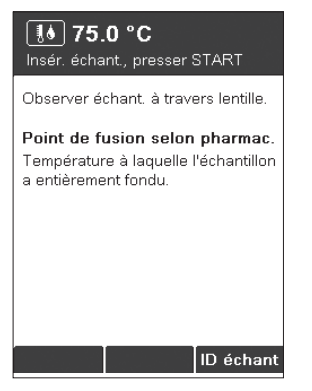

 Introduire les échantillons et appuyer sur START pour démarrer la détermination.

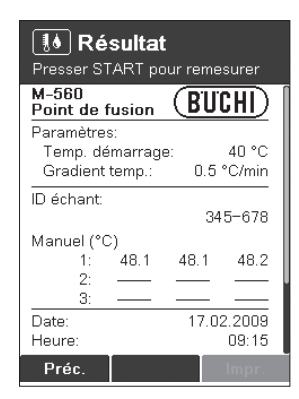

- Pour se déplacer dans l'écran d'affichage du résultat, utiliser le bouton rotatif.
- Appuyer sur Fin ou sur STOP pour revenir à l'écran de repos.
- Appuyer sur START pour effectuer une nouvelle détermination avec les mêmes paramètres de mesure.
- Le résultat est automatiquement sorti sur imprimante si un tel périphérique est connecté.

## REMARQUE

Le dernier résultat reste enregistré dans l'instrument jusqu'au démarrage d'une nouvelle mesure ou à la mise hors tension de l'instrument.

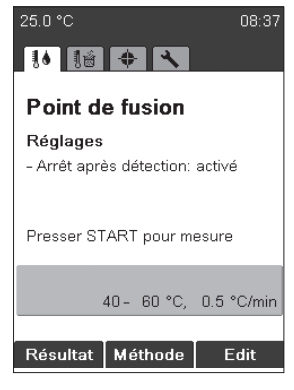

 Après le retour à l'écran de repos, il est possible de contrôler encore une fois le dernier résultat en appuyant sur Résultat.

#### 6.2.3 Création d'une méthode

Au lieu d'entrer et d'utiliser directement les paramètres à partir de l'écran de repos, il est possible d'enregistrer des jeux de paramètres comme méthode.

1 Méthode

Préc. Options

• Pour créer une méthode,

appuyer sur Options ->

Nouveau puis sur OK.

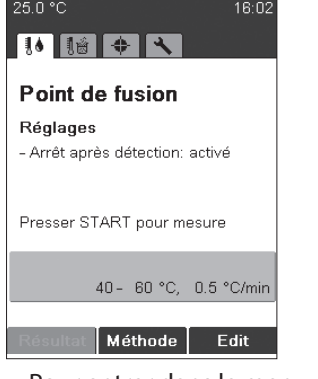

 Pour entrer dans le menu Méthode, appuyer sur Méthode.

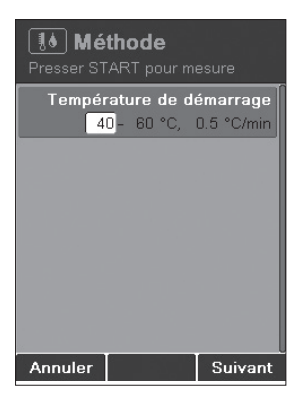

- Régler un paramètre et appuyer sur Suivant. Puis sur Enreg.
- 6.2.4 Utilisation de méthodes

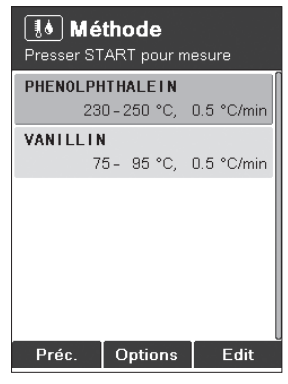

- Tourner le bouton rotatif pour sélectionner une méthode.
- Appuyer sur START pour démarrer la détermination.
- Utiliser Edit pour ajuster les paramètres de méthode.
- Appuyer sur la touche Options pour accéder à d'autres fonctions:
- Nouveau: pour créer une méthode.
- Effacer: pour supprimer la méthode.
- Renommer: pour changer le nom de la méthode.

| lo N<br>Presser | III Méthode<br>Presser START pour mesure |      |         |  |  |
|-----------------|------------------------------------------|------|---------|--|--|
|                 |                                          |      |         |  |  |
| Nom d           | e métho                                  | de:  |         |  |  |
|                 |                                          |      |         |  |  |
| ABC             | DEFG                                     | HIJ  | KLM     |  |  |
| NOP             | QRST                                     | UVW: | XYZ     |  |  |
| 012             | 3456                                     | 789  |         |  |  |
| -+              | * . %                                    | 8/ C | ) = ? I |  |  |
|                 |                                          |      |         |  |  |
| Annule          | er En                                    | trer |         |  |  |

• Entrer un nom de méthode. Pour finir, appuyer sur Enreg. 6.2.5 Réglage des paramètres pendant une détermination

#### REMARQUE

Les paramètres de mesure sont modifiables pendant le préchauffage ou une détermination. Cette fonction est seulement possible si l'option «Ajust. param. pdt mesure» est active (voir 6.5).

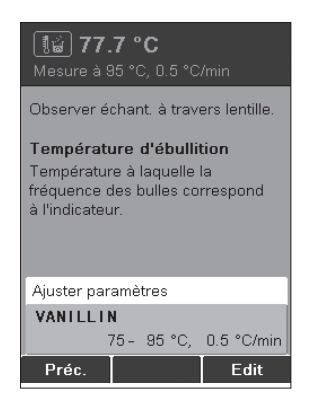

- Pour afficher le paramètre actuel, tourner le bouton rotatif.
- Ajuster les paramètres en appuyant sur Edit. L'ajustage des paramètres n'affecte pas la méthode enregistrée.

| III Ré<br>Presser ST                  | <b>sultat</b><br>ART po | :<br>our reme | esurer              |  |
|---------------------------------------|-------------------------|---------------|---------------------|--|
| Point de f                            | usion                   | (BU           | CHI)                |  |
| Paramètres<br>Temp. dé<br>Gradient    | ::<br>marragi<br>temp.: | e:<br>C⊦      | <br>75 °C<br>¦ANGÉ] |  |
| ID échant:                            |                         | 34            | 5-678               |  |
| Manuel (°C<br>1:<br>2:<br>3:<br>Date: | 80.2                    | 80.3          | 80.4                |  |
| Heure:<br>Préc.                       |                         |               | 10:21               |  |

Si le gradient de température est modifié pendant une mesure, le résultat le signale avec l'indication CHANGÉ (①).

6.2.6 Impression

#### REMARQUE

Le résultat est sorti sur une imprimante si un tel périphérique est raccordé.

| 1 | M-560<br>Point de fusion                                   | (BUCHI)                                         |
|---|------------------------------------------------------------|-------------------------------------------------|
| 2 | Paramètres:<br>Temp. démarrage<br>Gradient temp.:          | e: 75 °C<br>CHANGÉ                              |
|   | ID échant:                                                 | 345-678                                         |
| 3 | Manuel (°C)<br>1: 80.2<br>2: ——                            | 80.3 80.4                                       |
| 4 | Date:<br>Heure:<br>Dern. calibrage:<br>Dern. vérification: | 17.02.2009<br>10:21<br>10.02.2009<br>10.02.2009 |
| 5 | Date, signature:                                           |                                                 |
|   | SN:987654321                                               | V 01.00                                         |

- Imprimé
- 1) Type d'instrument
- (2) Paramètres de détermination
- ③ Résultats obtenus en mode manuel
- (4) Informations générales
- (5) Signature de la personne qui a réalisé la détermination

# 6.3 Point d'ébullition

### REMARQUE

Pour une détermination exacte du point d'ébullition, utiliser exclusivement les capillaires et tubes originaux correspondants de BÜCHI Labortechnik AG. En cas d'emploi d'autres pièces en verre, les résultats peuvent être incorrects ou impossibles à obtenir. Employer les éléments suivants:

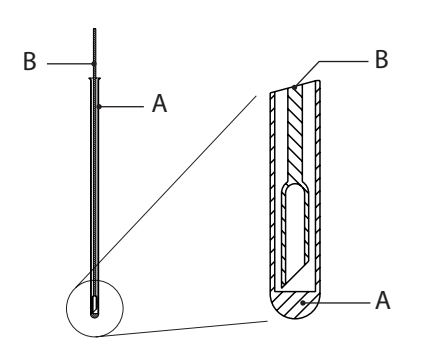

| Produit                                               | Numéro de commande |
|-------------------------------------------------------|--------------------|
| A) Tubes pour point d'ébullition,<br>10 pièces        | 019697             |
| A) Tubes pour point d'ébullition,<br>100 pièces       | 019007             |
| B) Capillaires pour point<br>d'ébullition, 10 pièces  | 051850             |
| B) Capillaires pour point<br>d'ébullition, 100 pièces | 051890             |

Fig. 6.2: Tube et capillaire pour point d'ébullition

## 6.3.1 Préparation des échantillons

Lors de la préparation, les tubes pour la détermination du point d'ébullition sont remplis d'un échantillon liquide de 5 à 10 mm. Nous recommandons d'employer une seringue pour faciliter le remplissage. Insérer un capillaire pour point d'ébullition dans le tube correspondant, l'extrémité ouverte/épaisse étant en bas. Placer tout de suite l'échantillon dans le bloc chauffant.

- 6.3.2 Détermination sans méthode de point d'ébullition pré-enregistrée
  - Sélectionner le menu pour la détermination du point d'ébullition.
  - S'assurer d'avoir enlevé tous les échantillons.
  - Appuyer sur START pour démarrer la détermination avec les derniers paramètres appliqués.
     Ils restent enregistrés dans l'instrument et sont indiqués dans la zone verte située dans la partie inférieure de l'écran.

Si les paramètres actuels ne conviennent pas, appuyer sur Edit et régler la température de démarrage, la température d'arrêt ainsi que le gradient.

| 25.0 °C                                                    | 14:17                    |
|------------------------------------------------------------|--------------------------|
|                                                            |                          |
| Point d'ébullitio                                          | n                        |
| Réglages                                                   |                          |
| - Arrêt après détection<br>- Retard pour ébullition<br>① ② | : activé<br>:: 30 s<br>3 |
| Presser START pour m                                       | nesure                   |
| 40- 60 °C,                                                 | 0.5 °C/min               |
| Résultat Méthode                                           | Edit                     |
|                                                            | (4)                      |

- 1) Température de démarrage
- (2) Température d'arrêt
- ③ Gradient de température
- ④ Editer
- Pour ajuster les paramètres d'ébullition, appuyer sur Edit.

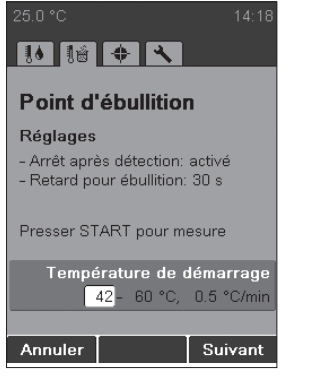

 Utiliser le bouton rotatif pour choisir la température de démarrage et appuyer sur Suivant.

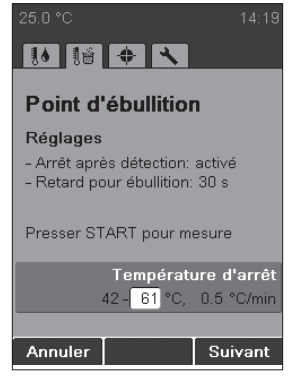

 Utiliser le bouton rotatif pour choisir la température d'arrêt et appuyer sur Suivant.

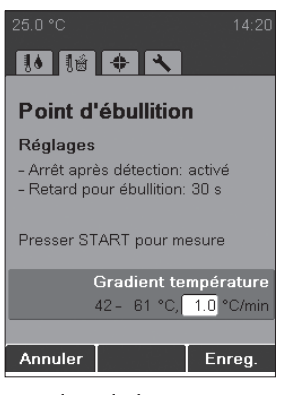

 Utiliser le bouton rotatif pour choisir le gradient de température et appuyer sur Enreg.

#### REMARQUE

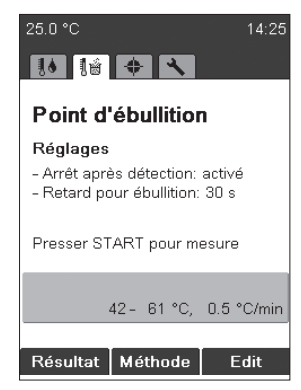

 Appuyer sur START pour démarrer la détermination et suivre les instructions affichées.

| 【歯) <b>75.0 °C</b><br>Insér. échant., presser START                                                               |  |  |
|----------------------------------------------------------------------------------------------------|--|--|
| Observer échant, à travers lentille.                                                                              |  |  |
| ID échant:<br>A B C D E F G H I J K L M<br>N O P Q R S T U V W X Y Z<br>O 1 2 3 4 5 6 7 8 9<br>+*: % & / () = ? ! |  |  |
| Annuler Entrer Enreg.                                                                                             |  |  |

Insérer seulement un échantillon quand l'instrument a atteint la température de démarrage.

L'instrument exige un ID échantillon pendant le préchauffage (pour plus de détails sur la saisie de texte, voir la section 6.1.3). On peut désactiver cette requête en changeant le réglage du paramètre «Demande ID échant.» (voir la section 6.5).

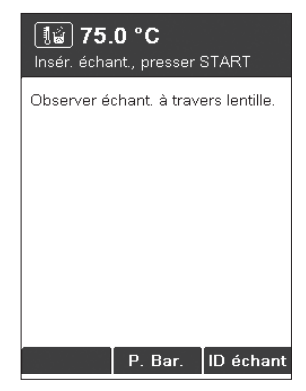

- P. Bar.: entrer la pression barométrique actuelle.
- On peut désactiver cette demande en changeant le réglage du paramètre «Demande pression barom.» (voir la section 6.5).
- Introduire un échantillon et appuyer sur START pour démarrer la détermination.

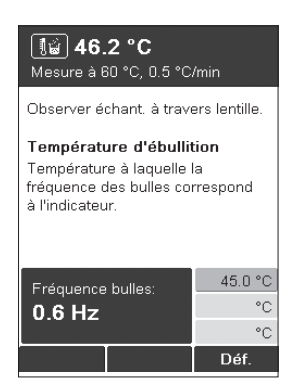

Retard: pour garantir un équilibre entre la température du four et celle de l'échantillon. Pendant cet intervalle de temps, des bulles d'air s'échappent du capillaire pour point d'ébullition. On peut désactiver cette demande en changeant le réglage du paramètre «Retard pour ébullition» (voir la section 6.5). La fréquence d'émission de bulles est un indicateur. Quand la fréquence des bulles d'air sortant du capillaire est égale à l'indicateur, appuyer sur Déf.

| ਿਛੇ <b>Résultat</b><br>Presser START pour remesurer |                        |                         |  |  |
|-----------------------------------------------------|------------------------|-------------------------|--|--|
| M-560<br>Point d'ébullit                            | ion (Bl                | JCHI) (                 |  |  |
| Paramètres:<br>Temp. démarr<br>Gradient temp        | age:<br>.: 0.(         | 40 °C<br>5 °C/min       |  |  |
| Pression barom<br>Fréquence ébul                    | .: 10<br>I.:           | 13 mbar<br>0.6 Hz       |  |  |
| ID échant:<br>Manuel (°C)<br>1:<br>2:               | Temp.<br>ébull<br>49.0 | Point<br>ébull.<br>49.0 |  |  |
| Fin                                                 |                        | Impr.                   |  |  |

- Pour se déplacer dans l'écran d'affichage, utiliser le bouton rotatif.
- Appuyer sur Fin ou sur STOP pour revenir à l'écran de repos.
- Appuyer sur START pour effectuer une nouvelle détermination avec les mêmes paramètres de mesure.

6.3.3 Création d'une méthode

## REMARQUE

Une méthode de détermination de point d'ébullition se crée de la même façon qu'une méthode de détermination de point de fusion (voir 6.2.3).

6.3.4 Réglage des paramètres pendant une détermination

Les paramètres de mesure sont modifiables pendant le préchauffage ou une détermination. Cette fonction est seulement possible si l'option «Ajust. param. pdt mesure» est active (voir 6.5).

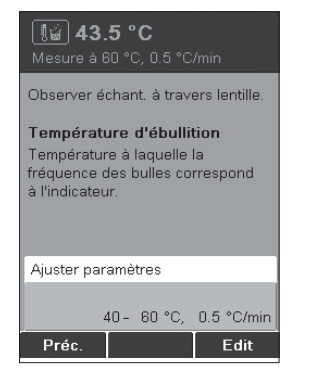

- Pour afficher le paramètre actuel, tourner le bouton rotatif.
- Ajuster les paramètres en appuyant sur Edit. L'adaptation des paramètres n'affecte pas la méthode enregistrée.

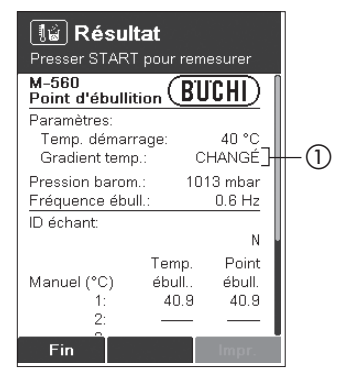

Si le gradient de température est modifié pendant une mesure, le résultat le signale avec l'indication CHANGÉ ((1)).

Après une mesure, les derniers paramètres de méthode sont toujours conservés dans l'instrument. Pour démarrer la même méthode, il suffit d'appuyer sur START.

#### REMARQUE

Les résultats sont enregistrés jusqu'au démarrage d'une nouvelle mesure ou à la mise hors tension de l'instrument.

### 6.3.5 Impression

| 1 | M-560<br>Point d'ébullition (                              | BUCHI)                                  |  |
|---|------------------------------------------------------------|-----------------------------------------|--|
| 0 | Paramètres:<br>Temp. démarrage:<br>Gradient temp.:         | 75 °C<br>1.0 °C/min                     |  |
|   | Pression barom.:<br>Fréquence ébull.:                      | 1013 mbar<br>0.6 Hz                     |  |
| L | ID échant:                                                 | N                                       |  |
| 3 | Tem<br>Manuel (°C) ébul<br>1: 80<br>2: —<br>3: —           | p. Point<br>I ébull.<br>.2 80.2<br>— —— |  |
| 4 | Date:<br>Heure:<br>Dern. calibrage:<br>Dern. vérification: | 10.02.2009<br>12:07<br>—.—.—.           |  |
| 5 | Date, signature:                                           |                                         |  |
|   | SN:                                                        | V 01.00                                 |  |

#### Imprimé

- Type d'instrument
- ② Paramètres de détermination
- ③ Résultats obtenus en mode manuel
- ④ Informations générales
- (5) Signature de la personne qui a réalisé la détermination

Temp. d'ébullition=températuredel'échantillonenébullition.

Point d'ébullition= températured'ébullitioncorrigéesurlabase de la pression barométrique entrée. Siunepressionbarométriquede1013mbars estsaisie,latempératured'ébullitionetlepoint d'ébullition sont identiques.

# 6.4 Calibrage

## REMARQUE

BÜCHI Labortechnik AG recommande de calibrer chaque nouvel instrument après l'installation. L'entreprise conseille en plus de recalibrer l'instrument chaque année.

## 6.4.1 Principe de calibrage

## REMARQUE

Le calibrage de l'instrument s'effectue au moyen de solutions étalons utilisées pour le point de fusion. Le calibrage s'applique aussi aux points d'ébullition.

Utiliser le kit de calibrage (11055018). Ce kit contient les solutions étalons indiquées ci-après. Chaque solution étalon est fournie avec un certificat d'analyse et une fiche de données de sécurité.

Le kit de calibrage contient les substances suivantes:

| • | 4-nitrotoluène:         | approx. | 52°C   |
|---|-------------------------|---------|--------|
| • | Acide diphénylacétique: | approx. | 148°C  |
| • | Caféine:                | approx. | 237 °C |
| • | Nitrate de potassium:   | approx. | 335 °C |

Pour chaque substance, au moins 6 résultats doivent présenter un écart type inférieur à +/-0,2 °C. Sinon l'instrument ne passe pas à la substance suivante. Le nombre maximal d'échantillons utilisés pour chaque substance dans le but d'atteindre un écart type de +/-0,2 °C est limité à 12. L'instrument choisit automatiquement les 6 meilleurs résultats des déterminations effectuées. On peut contrôler le calibrage avec le kit de vérification (11055019). Chaque substance étalon du kit dispose d'un certificat d'analyse et d'une fiche de données de sécurité.

Le kit de vérification contient les substances suivantes:

| • | Benzile:          | approx. | 94°C  |
|---|-------------------|---------|-------|
| • | Acide p-anisique: | approx. | 182°C |
| • | Phénolphtaléine:  | approx. | 261°C |

## 6.4.2 Procédure de calibrage

Pour démarrer le calibrage, tourner le bouton rotatif jusqu'à la position «Calibrage». Appuyer sur START et suivre les instructions affichées.

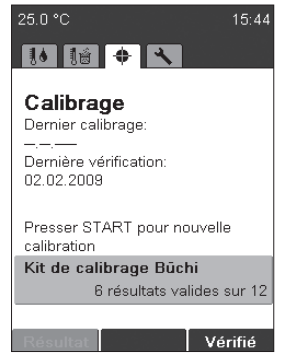

L'instrument assure un chauffage automatique jusqu'à ce que la température de démarrage de la première substance soit atteinte. Durant cet intervalle, préparer au moins 6 échantillons de la substance correspondante. Suivre à cet effet les indications de la section 6.2.1

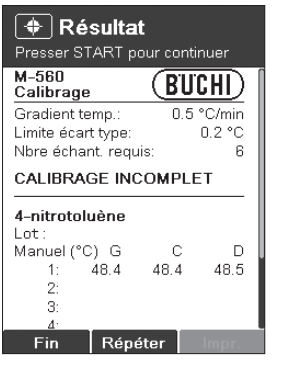

Le résultat actuel est indiqué après chaque cycle.

 Appuyer sur START pour démarrer la mesure suivante.

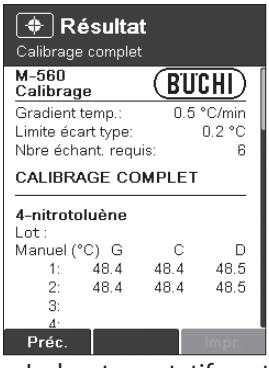

- Le bouton rotatif peut s'utiliser pour afficher tous les résultats du calibrage.
- La touche Impr. s'utilise pour imprimer les données.
- La touche Préc. quitte ce menu.

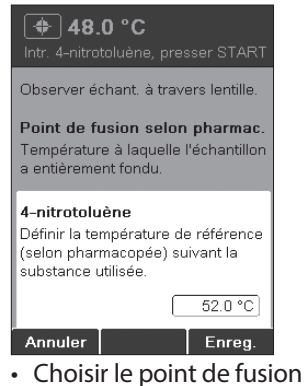

Choisir le point de fusion correct selon la pharmacopée avec le bouton rotatif. Ce point de fusion est indiqué sur le certificat d'analyse. Appuyer sur Enreg.

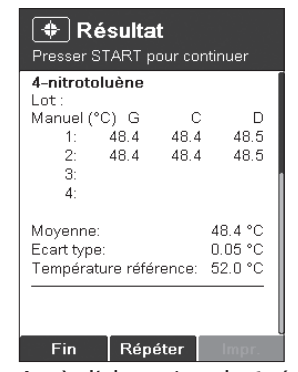

Après l'obtention de 6 résultats avec un écart type de  $\pm$  0,2 °C, la prochaine substance est traitée. La procédure est identique pour toutes les substances.

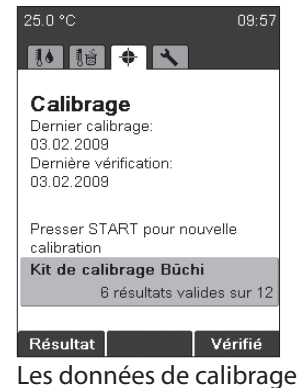

sont maintenant enregistrées et indiquées sur l'écran de repos.

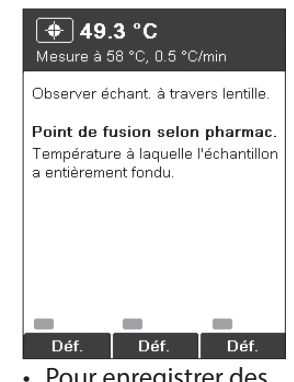

 Pour enregistrer des estampilles de température additionnelles, appuyer manuellement sur le bouton Déf pour l'échantillon correspondant. Chaque bouton peut être pressé une fois. Les estampilles de température enregistrées sont signalées en vert.

| Nitrate de potassiu                 |       |         |  |  |
|-------------------------------------|-------|---------|--|--|
| Manuel (°C) G                       | С     | п       |  |  |
| 1: 335.0                            | 335.0 | 335.1   |  |  |
| 2: 335.0                            | 335.0 | 335.1   |  |  |
| 3:                                  |       |         |  |  |
| 4:                                  |       |         |  |  |
| Moyenne:                            | 3     | 35.0 °C |  |  |
| Ecart type:                         |       | 0.05 °C |  |  |
| Température référence: 335.0 °C     |       |         |  |  |
| Nouv. date de calibrage enregistrée |       |         |  |  |

Dès que le calibrage est terminé, les données résultantes sont enregistrées.

 Appuyer sur OK. Tous les résultats obtenus sont affichés.

## 6.4.3 Impression

| 1                             | M<br>C:            | M-560<br>Calibration                                     |                                       | CHI)                       |                               |
|-------------------------------|--------------------|----------------------------------------------------------|---------------------------------------|----------------------------|-------------------------------|
| 2                             | - Te<br>St<br>No   | emp. grad<br>andard d<br>o. of requ                      | dient<br>leviation<br>lired sar       | 0.5<br>i limit<br>nples    | °C/min<br>0.2 °C<br>6         |
|                               | _ C.               | ALIBRA                                                   | TION C                                | OMPLE                      | TE                            |
| 3                             | - <b>4</b> -<br>Au | Nitrotol<br>ito (°C)<br>1:<br>2:<br>3:<br>4:             | <b>uene</b><br>L<br>52.0<br>52.1      | C<br>52.1<br>52.0          | R<br>52.1<br>52.0             |
|                               | A\<br>St<br>_ Re   | /erage:<br>andard d<br>eference                          | leviation<br>tempera                  | 5<br>ature: 5              | i2.1 °C<br>i.05 °C<br>i2.0 °C |
| 4                             | Di<br>Au           | i <b>phenyla</b><br>ito (°C)<br>1: 1<br>2: 1<br>3:<br>4: | a <b>cetic A</b><br>L<br>47.5<br>47.7 | Cid<br>C<br>147.5<br>147.6 | R<br>147.5<br>147.5           |
|                               | A\<br>St<br>R      | /erage:<br>andard d<br>eference                          | leviation<br>tempera                  | 14<br>:: 0<br>ature: 14    | 17.6 °C<br>1.08 °C<br>17.6 °C |
| 5                             | C:<br>Au           | affeine<br>ito (°C)<br>1: 2<br>2: 2<br>3:<br>4:          | L<br>:36.8<br>:36.8                   | C<br>236.9<br>236.8        | R<br>236.7<br>236.7           |
|                               | A\<br>St<br>R      | /erage:<br>andard d<br>eference                          | leviation<br>tempera                  | 23<br>:: 0<br>ature: 23    | 8.8 °C<br>.08 °C<br>6.8 °C    |
| 6                             | Au                 | otassiun<br>ito (°C)<br>1: 3<br>2: 3<br>3:<br>4:         | n Nitrat<br>L<br>34.5<br>34.6         | е<br>С<br>334.6<br>334.4   | R<br>334.6<br>334.7           |
|                               | AN<br>St           | verage:<br>andard d<br>eference                          | leviation<br>tempera                  | 33<br>:: (<br>ature: 33    | 84.6 °C<br>0.10 °C<br>84.5 °C |
| <ul><li>⑦</li><li>⑧</li></ul> | = Da<br>Ti<br>Da   | ate:<br>me:<br>ate, Sig                                  | nature:                               | 09.10                      | 0.2008<br>11:16               |
|                               | 12                 | N:                                                       |                                       | V                          | 00.22                         |

### Imprimé

- Type d'instrument
- (2) Informations générales sur le calibrage
- ③ Résultats 4-nitrotoluène
- (4) Resultats acide diphénylacétique
- (5) Résultats caféine
- 6 Résultats nitrate de potassium
- ⑦ Informations générales
- (8) Signature de la personne qui a réalisé le calibrage

#### REMARQUE

La valeur Moyenne est calculée à partir de valeurs avec deux chiffres après la virgule. Les valeurs indiquées sur l'imprimé ne comportent en revanche qu'un seul chiffre après la virgule. Aussi la température moyenne calculée à partir des valeurs données sur l'imprimé peut différer de la valeur Moyenne indiquée.

#### 6.4.4 Vérification

Pour vérifier la calibration, procéder comme suit:

 Mesurer les étalons. BUCHI recommande d'utiliser le kit de vérification 11055019 mais il est également possible d'utiliser ses propres étalons.

#### REMARQUE

L'étape de vérification n'est pas une étape guidée

• Si tous les résultats respectent les niveaux de tolérance, cliquer sur Vérifié. L'écran suivant s'affiche:

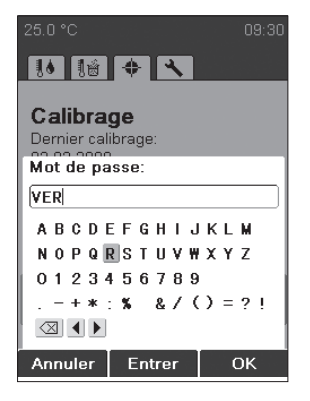

Entrer le mot de passe suivant: VER. La date actuelle s'affiche à la suite de "Dernière vérification".

## 6.5 Réglages, SysInfo, Test

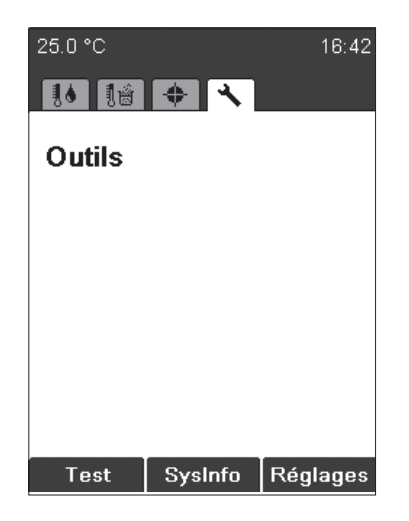

Test: contrôle de fonctionnement de l'instrument. Pour tester différentes fonctions, suivre attentivement les instructions affichées. Si un dysfonctionnement est signalé avec le texte «Non VALIDE», contacter le service aprèsvente. La procédure Test est décrite dans la section 6.5.1. SysInfo: informations sur les réglages et appareils raccordés. La procédure SysInfo est

décrite dans la section 6.5.2. Réglages: ce menu permet de changer des

paramètres.

| <b>▲</b> Test    |
|------------------|
| Test clavier     |
| - Presser START. |
|                  |
|                  |
|                  |
| Annuler          |

 Appuyer sur le bouton Test pour accéder au contrôle de fonctionnement et suivre les instructions.

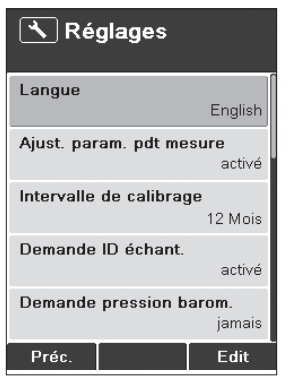

 Appuyer sur le bouton SysInfo pour ouvrir le menu des informations système.
 Les données peuvent être imprimées si une imprimante est raccordée.

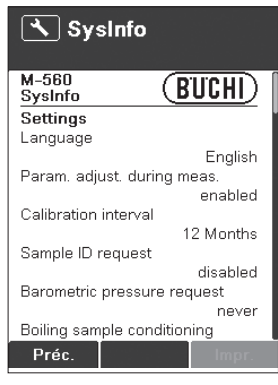

 Appuyer sur le bouton Réglages pour ouvrir le menu des réglages.

| Tableau 6-1: Réglage des paramètres |                                                                                                    |  |  |  |
|-------------------------------------|----------------------------------------------------------------------------------------------------|--|--|--|
| Langue                              | English, Deutsch, Français, Italiano, Español, Japanese, Chinese                                                                                                    |  |  |  |
| Ajust. param. pdt mesure            | Désactivé, activé: verrouillage ou déverrouillage de la modification des paramètres (température de démarrage, température d'arrêtet gradient de température) pendant une détermination.          |  |  |  |
| Intervalle de calibrage             | 0 – 36 mois: par défaut 12 mois. BÜCHI Labortechnik AG recom-<br>mande d'effectuer un calibrage ou une vérification au bout de 12<br>mois à l'aide du kit de calibrage et du kit de vérification. |  |  |  |
| Demande ID échant.                  | Activé: après le démarrage d'une détermination, la fenêtre l Déchant.<br>s'affiche.                                                                                                    |  |  |  |
|                                     | Désactivé:lafenêtreIDéchant.nes'affichepasautomatiquement.<br>En combinaison avec le logiciel de surveillance de point de fusion,<br>il est conseillé de désactiver cette caractéristique.        |  |  |  |
| Demande pression barom.             | A seulement un effet sur la détermination du point d'ébullition.                                                                                                    |  |  |  |
|                                     | Jamais: pas d'affichage de fenêtre surgissante.                                                                                                    |  |  |  |
|                                     | Quotidien: entrer la pression barom étrique actuelle une fois par jour.                                                                                                    |  |  |  |
|                                     | Toujours:entrerlapressionbarométriqueactuellechaquefoisque<br>l'instrumentmetenroutelechauffagepouratteindrelatempérature<br>de démarrage en vue de la détermination du point d'ébullition.       |  |  |  |
| Retard pour ébullition              | $0-600s: la valeur par d{\'} faut est de 60 secondes. Cette temporisa-$                                                                                                    |  |  |  |
|                                     | tion est nécessaire pour atteindre un équilibre thermique entre le blocchauffant et le liquide dans le tube de détermination du point                                                             |  |  |  |
|                                     | d'ébullition.Sicettevaleuresttropfaible,ladéterminationpeutêtre                                                                                                    |  |  |  |
|                                     | incorrecte ou impossible.                                                                                                    |  |  |  |
| Société                             | Ce champ permet d'entrer le nom de la société.                                                                                                    |  |  |  |
| Date (JJ.MM.AAAA)                   | XX.XX.XXXX                                                                                                    |  |  |  |
| Heure (24 h)                        | XX:XX                                                                                                    |  |  |  |
| Format date                         | JJ.MM.AAA, MM/JJ/AAAA, AAAA-MM-JJ                                                                                                    |  |  |  |

| Tableau 6-1: Réglage des paramètres (cont.) |                       |  |  |
|---------------------------------------------|-----------------------|--|--|
| Format heure                                | 24 h, AM/PM           |  |  |
| Unité de température                        | °С, °F, К             |  |  |
| Unité de pression                           | hPa, mbar, Torr, mmHg |  |  |
| Volume signal sonore                        | 0, 1, 2, 3, 4         |  |  |
| Clavier externe                             | CH, USA               |  |  |
| Luminosité de l'écran                       | 0-100%                |  |  |

6.5.1 Test

|   | M-560<br>Résultat du test <b>BUCHI</b> |         |  |  |
|---|----------------------------------------|---------|--|--|
|   | Clavier                                | OK      |  |  |
|   | Bouton rotatif                         | OK      |  |  |
|   | Tension d'entrée 24V                   | ОК      |  |  |
| 1 | 24V après fusible                      | OK      |  |  |
|   | 5V                                     | OK      |  |  |
|   | Chauffage présent                      | OK      |  |  |
|   | Vent. refroid. présent                 | OK      |  |  |
|   | Vent. boîtier présent                  | OK      |  |  |
|   | Capteur temp. présent                  | OK      |  |  |
|   | Fonction capteur temp.                 | OK      |  |  |
|   | Clavier externe                        | OK      |  |  |
|   | Capteur temp. carte                    | OK      |  |  |
|   | Fonction chauffage                     | OK      |  |  |
|   | Ventilateur refroid.                   | OK      |  |  |
|   | Ventilateur boîtier                    | OK      |  |  |
|   | Eclairage échant.                      | OK      |  |  |
|   | Horloge interne                        | OK      |  |  |
|   | Ecran                                  | OK      |  |  |
|   |                                        |         |  |  |
| 2 | Date, signature:                       |         |  |  |
|   | SN:                                    | V 01.05 |  |  |
|   |                                        |         |  |  |

# (1)Tension

② Signature de la personne qui a réalisé le test

## 6.5.2 SysInfo

|        |   | M-560<br>SysInfo                | <u>BUCHI</u> )      |
|--------|---|---------------------------------|---------------------|
|        |   | Settings<br>Language            |                     |
|        |   | Param. adjust. during           | English<br>meas.    |
|        |   | Calibration interval            | enabled             |
|        |   | Sample ID request               | 12 Months           |
|        |   | Barometric pressure r           | disabled<br>equest  |
|        |   | Boiling sample conditi          | always<br>oning     |
|        |   | Company name                    | 30 s                |
| $\sim$ |   | Date (DD.MM.YYYY)               |                     |
| (1)    |   | Time (24 h)                     | 12.01.2010          |
|        |   | Date format                     | 08:03               |
|        |   | DI<br>Time format               | D.MM.YYYY           |
|        |   | Temperature unit                | 24 h                |
|        |   | Pressure unit                   | °C                  |
|        |   | Buzzer volume                   | mbar                |
|        |   | External keyboard               | 4                   |
|        |   | Display brightness              | CH                  |
|        |   | <b>Service</b><br>Serial number | 100 %               |
|        |   | Firmware version                |                     |
|        |   | Version CPLD                    | 01.05.11            |
|        |   | Operating hours                 | UU.15               |
|        |   | No. of melting point m          | 576393.1 h<br>ieas. |
|        |   | No. of boiling point m          | eas.                |
|        |   | Number of calibration           | s 22                |
|        |   | Calibration date                | 14                  |
|        |   | Verification date               | 20.03.2009          |
|        | Γ | Factory adj. value at :         | 16.02.2009<br>20°C  |
|        |   | Calibration value at 5          | 3.56 °C<br>52°C     |
| 0      |   | Calibration value at 1          | 3.54 °C<br>48°C     |
| 2      |   | Calibration value at 2          | 37°C<br>452.°C      |
|        |   | Calibration value at 3          | 4.52 °C<br>35 °C    |
|        |   | Factory adj. value at a         | 4.55 °C<br>400°C    |
|        |   | Sample illumin. bright          | 4.07 °C<br>ness     |
| ୍      | Γ | Board test date                 | 100 %               |
| 3      |   | End test date                   |                     |
|        |   | Board temperature               |                     |
|        |   | Heating present                 | 42 °C               |
|        |   | Cooling fan present             | UK                  |
|        |   | Housing fan present             |                     |
|        |   | Temp. sensor presen             | t<br>OK             |
|        |   | Temp. sensor function           | n<br>OV             |
|        |   | 24V before fuse pres            | ent<br>OV           |
|        |   | 24V after fuse presen           | it or               |
|        |   | 5V present                      |                     |
|        |   | Date, Signature:                | UK                  |
|        |   | SN:                             | V 01.05             |

Paramètres de réglage
 Valeurs corrigées de la calibration
 Date des tests de fabrication

# 7 Maintenance

Cette section donne des instructions sur les travaux d'entretien à effectuer pour maintenir l'instrument dans un bon état de fonctionnement.

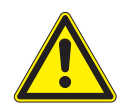

## AVERTISSEMENT

Tous les travaux d'entretien et de remise en état requérant l'ouverture ou le retrait du boîtier de l'instrument sont réservés à un personnel formé et disposant d'outils appropriés.

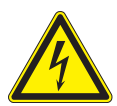

# AVERTISSEMENT

Risque d'électrocution:

• Avant d'effectuer des travaux d'entretien sur l'instrument, mettre ce dernier hors tension.

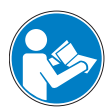

## ATTENTION

Utiliser seulement des consommables et pièces de rechange BUCHI d'origine pour l'entretien et la remise en état, en vue de bénéficier d'un fonctionnement performant et fiable de l'instrument. Toute modification de pièces de rechange nécessite l'accord écrit préalable du fabricant.

# 7.1 Boîtier

Vérifier l'état du boîtier (éléments de commande, prises) du système Point de fusion. Nettoyer le boîtier revêtu de peinture seulement avec un chiffon humidifié d'eau savonneuse. Enlever régulièrement la fenêtre en verre du bloc chauffant et la nettoyer avec de l'alcool ou de l'acétone. Remplacer la fenêtre par une nouvelle s'il est impossible de la rendre tout à fait propre.

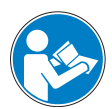

## ATTENTION

Ne jamais utiliser de solvants halogénés, de l'acétone ou des produits chimiques similaires, pour éviter d'abîmer l'instrument.

## 7.2 Fenêtre en verre

Enlever régulièrement la fenêtre en verre du bloc chauffant et la nettoyer avec de l'alcool ou de l'acétone. Remplacer la fenêtre par une nouvelle s'il est impossible de la rendre propre.

# 7.3 Entretien

L'entretien de l'instrument se limite principalement à:

• Un calibrage périodique de la température.

## 7.4 Nettoyage du bloc chauffant

Enlever les capillaires du bloc chauffant.

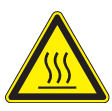

# ATTENTION

- Attendre le refroidissement du bloc chauffant avant de le toucher!
- Enlever le couvercle.
- Suivre les instructions mentionnées ci-dessous sur l'outil de nettoyage 051978.

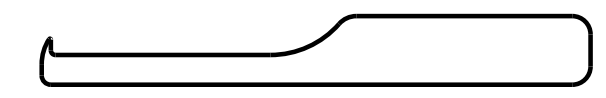

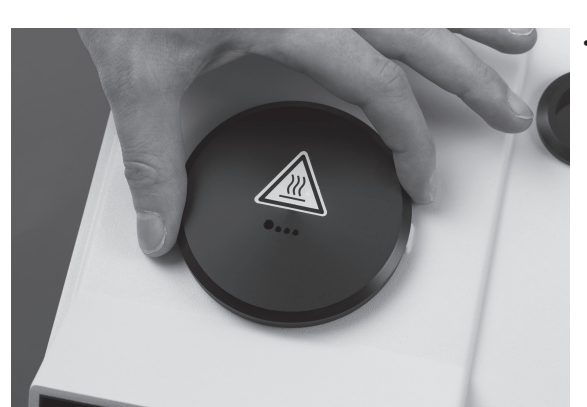

- Si un capillaire de détermination de point de fusion est cassé et coincé dans le bloc chauffant, utiliser l'outil de nettoyage (Numéro de commande: 051978).
- Enlever le couvercle et le cadre avec la fenêtre.

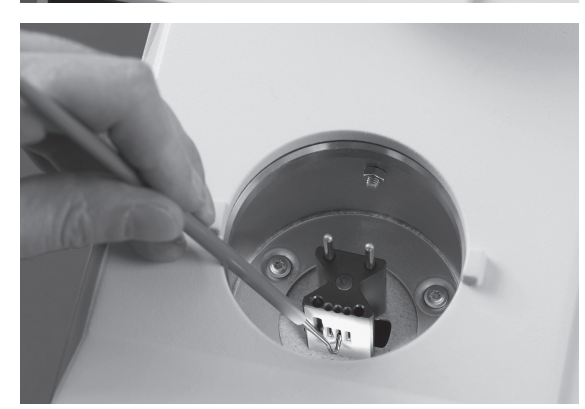

 Si des éléments d'un capillaire de détermination du point de fusion sont coincés dans un orifice du bloc chauffant métallique, utiliser l'outil de nettoyage comme indiqué dans la figure.

# 8 Dépannage

La section suivante décrit comment résoudre des problèmes mineurs. Il répertorie un certain nombre de dysfonctionnements possibles, leur cause probable et propose des solutions. Le tableau de dépannage ci-dessous indique des dysfonctionnements et erreurs possibles de l'instrument, et décrit comment l'opérateur peut corriger lui-même certains problèmes. A cet effet, des actions appropriées sont indiquées dans la colonne «Remède».

L'élimination de dysfonctionnements ou erreurs plus complexes est en général assurée par un technicien BUCHI ayant accès aux manuels de maintenance officiels. Dans ce cas, contacter la représentation locale du service après-vente (SAV) de BUCHI.

# 8.1 Dysfonctionnements généraux et solutions

| Tableau 8-1: Dysfonctionnements généraux et solutions |                                                                                                    |                                                                                                    |  |  |  |
|-------------------------------------------------------|----------------------------------------------------------------------------------------------------|----------------------------------------------------------------------------------------------------|--|--|--|
| Dysfonctionnement                                     | Cause possible                                                                                                    | Remède                                                                                                    |  |  |  |
| L'instrument ne fonctionne pas                        | Commutateur principal sur arrêt                                                                                                    | Régler le commutateur principal sur marche                                                                                |  |  |  |
|                                                       | L'instrument n'est pas raccordé<br>au secteur                                                                                       | Vérifier le branchement secteur                                                                                           |  |  |  |
| Pas d'impression ou impression<br>illisible           | Fonction non activée dans<br>les réglages<br>Mauvaise connexion par câble<br>Imprimante mise hors tension                           | Activer l'impression automatique<br>dans les réglages<br>Vérifier la connexion par câble<br>Allumer l'imprimante          |  |  |  |
|                                                       | Pas de papier                                                                                                    | de papier                                                                                                    |  |  |  |
|                                                       | Mauvais réglage baud de l'impri-<br>mante                                                                                           | Voir section 8.1.1.                                                                                                    |  |  |  |
| Résultat incorrect ou absent                          | Préparation de l'échantillon:                                                                                                    |                                                                                                    |  |  |  |
|                                                       | L'échantillon n'est pas sec ou a été contaminéparuneautresubstance                                                                  | Sécher l'échantillon avant l'emploi                                                                                       |  |  |  |
|                                                       | L'échantillonsedécomposependant<br>la fusion (formation de bulles,<br>l'échantillon devient brun, etc.)<br>Paramètres d'instrument: |                                                                                                    |  |  |  |
|                                                       | L'instrument n'est pas calibré<br>(correctement)                                                                                    | Effectuer un calibrage régulier<br>avec les solutions étalons BUCHI<br>ou contrôler avec des solutions de<br>vérification |  |  |  |
|                                                       | Lepointrégléesttropprèsdupoint<br>de fusion                                                                                         | Sélectionner un point 5 – 10 °C<br>en dessous du point de fusion                                                          |  |  |  |
| L'instrument ne chauffe pas                           | Chauffage défectueux                                                                                                    | Contacter le service après-vente<br>BUCHI.                                                                                |  |  |  |

| Tableau 8-2: Avertissements  |                                  |                                                                                                    |  |  |  |
|------------------------------|----------------------------------|----------------------------------------------------------------------------------------------------|--|--|--|
| Numéro de<br>l'avertissement | Cause possible                   | Remède                                                                                                    |  |  |  |
| Avertissement<br>01          | Calibrage non actualisé.         | Calibrer ou vérifier l'appareil.                                                                                       |  |  |  |
| Avertissement<br>02          | Température boîtier trop élevée. | Laisser refroidir l'appareil et vérifier l'état<br>des aérations et du ventilateur.<br>Contrôler température ambiante. |  |  |  |
| Avertissement<br>03          | Appareil non calibré.            | Calibrer l'appareil.                                                                                                   |  |  |  |

| Tableau 8-3: Messages d'erreur |                                           |                                         |  |  |
|--------------------------------|-------------------------------------------|-----------------------------------------|--|--|
| Numéro d'erreur                | Cause possible                            | Remède                                  |  |  |
| Erreur 01                      | Perte de données. Réinitialisation.       | Calibrer l'appareil.                    |  |  |
|                                |                                           | Si l'erreur persiste, contacter le SAV. |  |  |
| Erreur 02                      | Redémarrage automatique.                  | Si l'erreur persiste, contacter le SAV. |  |  |
|                                | Problème de firmware possible.            |                                         |  |  |
| Erreur 03                      | Capteur temp. carte défectueuse.          | Contacter le SAV.                       |  |  |
| Erreur 04                      | Capteur température défectueux            | Contacter le SAV.                       |  |  |
| Erreur 05                      | Chauffage défectueux.                     | Contacter le SAV.                       |  |  |
| Erreur 06                      | Ventilateur défectueux.                   | Contacter le SAV.                       |  |  |
| Erreur 07                      | Ventilateur boîtier défectueux.           | Contacter le SAV.                       |  |  |
| Erreur 08                      | Caméradéfectueuse, pertede communication. | Contacter le SAV.                       |  |  |
| Erreur 09                      | Fusible 24V défectueux.                   | Contacter le SAV.                       |  |  |
| Erreur 10                      | Pas de tension d'entrée 24V.              | Contacter le SAV.                       |  |  |
| Erreur 11                      | Dysfonction. horloge interne.             | Contacter le SAV.                       |  |  |
| Erreur 13                      | Pas de tension d'entrée 5V                | Contacter le SAV.                       |  |  |

## REMARQUE

Si plusieurs messages d'erreur sont actifs, celui qui a la plus haute priorité s'affiche en premier.

## 8.1.1 Réglage de la vitesse de transmission de l'imprimante

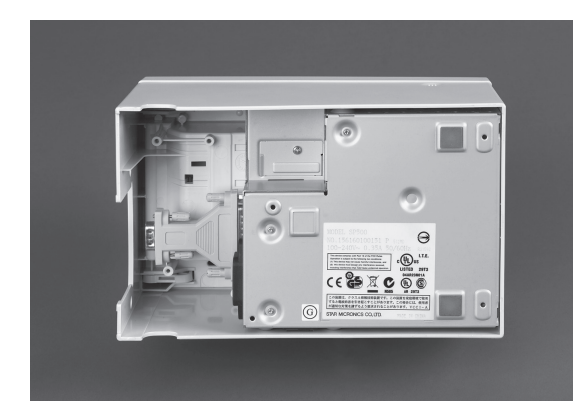

• Ouvrir le compartiment sur le dessous de l'imprimante.

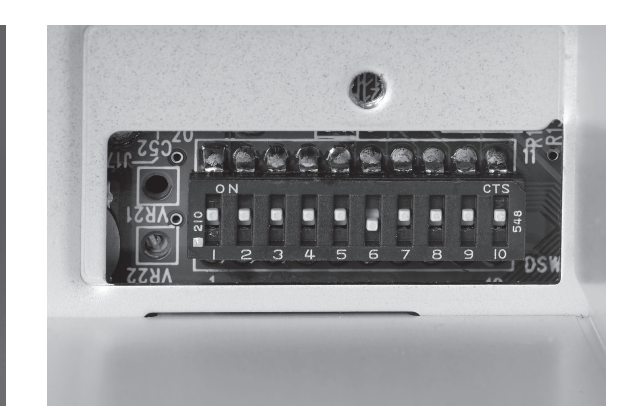

Le réglage suivant est correct.
 1,2,3,4,5,7,8,9,10 = ON
 6 = OFF

# 8.2 Service après-vente

Seul un personnel SAV agréé est autorisé à effectuer des travaux de réparation sur l'instrument. Ce personnel a suivi une formation technique poussée et connaît les risques liés à l'utilisation de l'instrument.

Les adresses des points SAV du réseau BUCHI sont indiquées sur le site Internet de BUCHI: www.buchi.com. En cas de survenance d'un dysfonctionnement sur l'instrument, ou de questions techniques, ou de problèmes d'application, contacter l'un de ces points.

Le service après-vente offre les prestations suivantes:

- Fourniture de pièces de rechange
- Remise en état
- Conseils techniques

# 9 Mise hors service, stockage, transport et élimination

Cette section explique comment mettre l'instrument hors service, comment l'emballer en vue d'un stockage ou d'un transport et précise les conditions d'expédition.

# 9.1 Stockage et transport

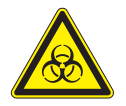

AVERTISSEMENT Risque biologique:

- Eliminer toutes les substances de l'instrument et bien le nettoyer.
- Stocker et transporter l'instrument dans son emballage d'origine.

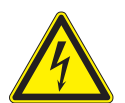

AVERTISSEMENT Risque d'électrocution:

 Toujours retirer d'abord le câble réseau de la prise pour éviter d'avoir des câbles sous tension dans le laboratoire.

# 9.2 Elimination

Pour éliminer l'instrument d'une manière écologique, consulter la liste de matières indiquée dans la section 3.3. Elle aide à trier les composants et à assurer un recyclage correct. Respecter les lois régionales et locales en vigueur concernant l'élimination.

# 10 Pièces de rechange

Cette section énumère les pièces de rechange, accessoires et options supplémentaires, y compris toutes les informations utiles pour une commande chez BUCHI. Toujours préciser la désignation du produit et le numéro de pièce à la commande de pièces de rechange.

Afin de bénéficier d'un fonctionnement performant et fiable de l'instrument, utiliser seulement des consommables et pièces de rechange BUCHI d'origine pour l'entretien et les remises en état. Toute modification de pièces de rechange nécessite l'accord écrit préalable du fabricant.

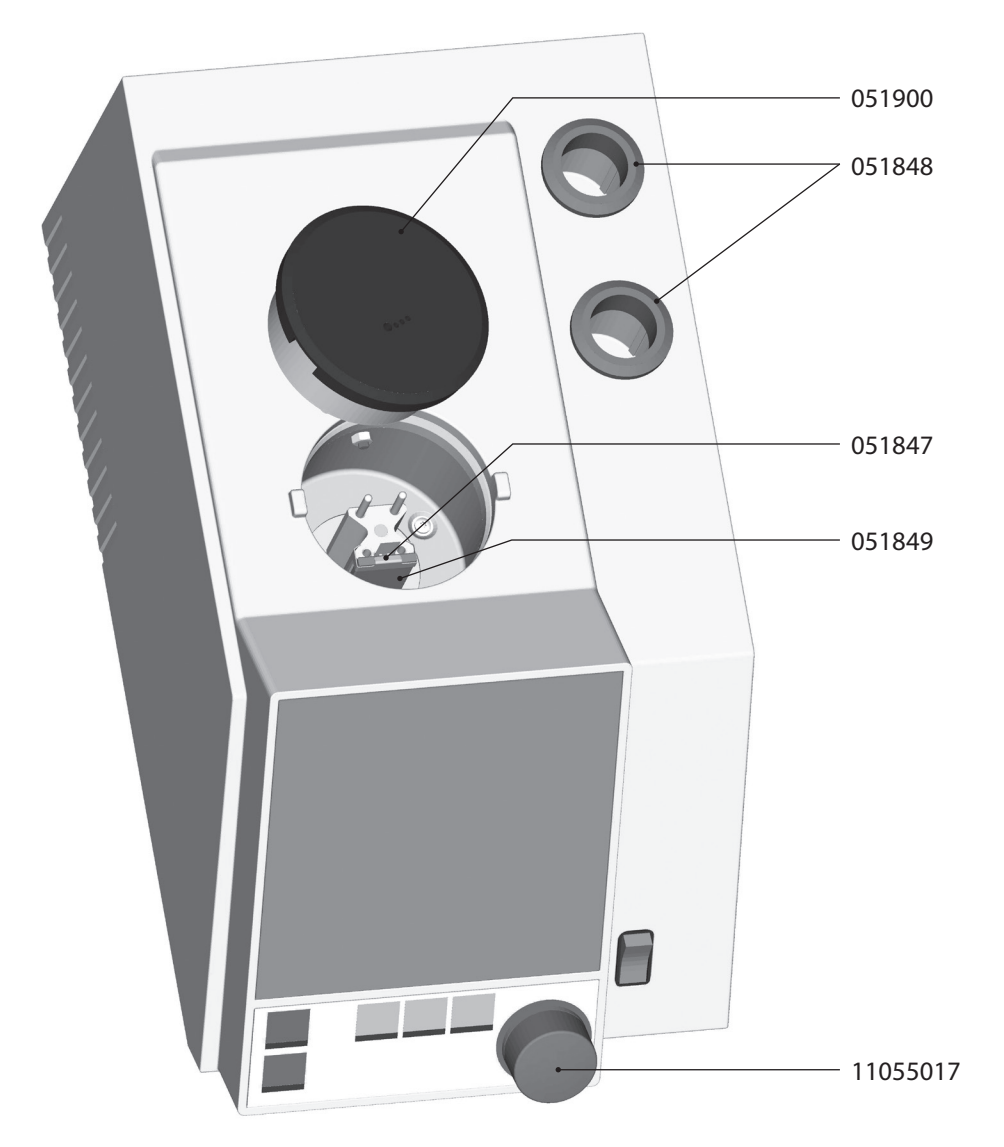

Fig. 10.1: Pièces de rechange

| Tableau 10-1: Pièces de rechange |           |                |           |  |
|----------------------------------|-----------|----------------|-----------|--|
| Produit                          | N. de cde | Produit        | N. de cde |  |
| Couvercle                        | 051900    | Anneau         | 051848    |  |
| Cadre porte-fenêtre              | 051847    | Bouton rotatif | 11055017  |  |
| Fenêtre en verre                 | 051849    |                |           |  |

# 11 Déclarations et prescriptions

# 11.1 Prescriptions FCC (Etats-Unis et Canada)

## English:

This equipment has been tested and found to comply with the limits for a Class A digital device, pursuant to both Part 15 of the FCC Rules and the radio interference regulations of the Canadian Department of Communications. These limits are designed to provide reasonable protection against harmful interference when the equipment is operated in a commercial environment. This equipment generates, uses, and can radiate radio frequency energy and, if not installed and used in accordance with the instruction manual, may cause harmful interference to radio communications. Operation of this equipment in a residential area is likely to cause harmful interference, in which case users will be required to correct the interference at their own expense.

## Français:

Cet appareil a été testé et s'est avéré conforme aux limites prévues pour les appareils numériques de classe A et à la partie 15 des réglementations FCC ainsi qu'à la réglementation des interférences radio du Canadian Department of Communications. Ces limites sont destinées à fournir une protection adéquate contre les interférences néfastes lorsque l'appareil est utilisé dans un environnement commercial.

Cet appareil génère, utilise et peut irradier une énergie à fréquence radioélectrique, il est en outre susceptible d'engendrer des interférences avec les communications radio, s'il n'est pas installé et utilisé conformément aux instructions du mode d'emploi. L'utilisation de cet appareil dans les zones résidentielles peut causer des interférences néfastes, auquel cas l'exploitant sera amené à prendre les dispositions utiles pour palier aux interférences à ses propres frais.

Distributors

٦

BUCHI Russia/CIS

United Machinery AG

RU - 127787 Moscow

T +7 495 36 36 495

F +7 495 981 05 20

www.buchi.com/ru-ru

CN – 200233 Shanghai

T +86 21 6280 3366

F +86 21 5230 8821

www.buchi.com/cn-zh

BUCHI (Thailand) Ltd.

TH – Bangkok 10600

T +66 2 862 08 51

F +66 2 862 08 54

thailand@buchi.com

china@buchi.com

russia@buchi.com

# Filiales BUCHI :

BÜCHI Labortechnik AG CH - 9230 Flawil 1 T +41 71 394 63 63 F +41 71 394 64 64 buchi@buchi.com

www.buchi.com

BÜCHI Labortechnik GmbH BÜCHI Labortechnik GmbH BUCHI China

DE - 45127 Essen Freecall 0800 414 0 414 T +49 201 747 490 F +49 201 747 492 0 deutschland@buchi.com www.buchi.com/de-de

**BUCHI Sarl** FR – 94656 Rungis Cedex T +33 1 56 70 62 50 F +33 1 46 86 00 31 france@buchi.com

www.buchi.fr

BUCHI Italia s.r.l. IT - 20010 Cornaredo (MI) T +39 02 824 50 11 F +39 02 57 51 28 55 italia@buchi.com www.buchi.com/it-it

Branch Office Benelux NL - 3342 GT Hendrik-Ido-Ambacht

T +31 78 684 94 29 F +31 78 684 94 30 benelux@buchi.com www.buchi.com/bx-en

BUCHI UK Ltd. GB – Oldham OL9 9QL T +44 161 633 1000 F +44 161 633 1007 uk@buchi.com www.buchi.com/ab-en

# Centres de support BUCHI :

South East Asia Latin America BUCHI (Thailand) Ltd. TH-Bangkok 10600 BR – Valinhos SP 13271-570 T +66 2 862 08 51 T +55 19 3849 1201 F +66 2 862 08 54 F +41 71 394 65 65 latinoamerica@buchi.com bacc@buchi.com www.buchi.com/th-th www.buchi.com/es-es

BUCHI Latinoamérica Ltda. UAE – Dubai T +971 4 313 2860 F +971 4 313 2861 www.buchi.com

# www.buchi.com/th-th Middle East BUCHI Labortechnik AG

middleeast@buchi.com

# Nihon BUCHI K.K.

JP – Tokyo 110-0008 T +81 3 3821 4777 F +81 3 3821 4555 nihon@buchi.com www.buchi.com/jp-ja

#### BUCHI India Private Ltd.

IN – Mumbai 400 055 T +91 22 667 75400 F +91 22 667 18986 india@buchi.com www.buchi.com/in-en

#### PT. BUCHI Indonesia ID - Tangerang 15321

T +62 21 537 62 16 F +62 21 537 62 17 indonesia@buchi.com www.buchi.com/id-in

#### BÜCHI NIR-Online

DE – 69190 Walldorf T +49 6227 73 26 60 F +49 6227 73 26 70 nir-online@buchi.com www.nir-online.de

Nous sommes représentés par plus de 100 distributeurs dans le monde. Pour trouver votre revendeur le plus proche, rendez-vous sur : www.buchi.com

# **Quality in your hands**

**BUCHI Korea Inc** 

KR - Seoul 153-782 T +82 2 6718 7500 F +82 2 6718 7599 korea@buchi.com www.buchi.com/kr-ko

#### **BUCHI** Corporation

US - New Castle, Delaware 19720 Toll Free: +1 877 692 8244 T +1 302 652 3000 F +1 302 652 8777 us-sales@buchi.com www.buchi.com/us-en

#### BUCHI Brasil Ltda. BR – Valinhos SP 13271-570 T +55 19 3849 1201

F +41 71 394 65 65 latinoamerica@buchi.com www.buchi.com/br-pt